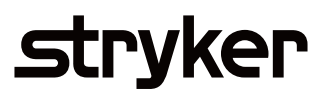

# SurgiCount URT \$ h a 💄 **User** - U Q B HOP guide Cases for Analysis: 127 - 11 (9% ted Cases: = Cases/Exception Details 0 staff Scorecard SurgiCount Safety-Sponge System

# Table of Contents

Getting Started Symbols Dashboard

#### Cases

• Case Details

#### Reports

- Case Reports
- Staff Reports
- Product Reports

#### **My Reports**

• Scheduling Report Details

### **Advanced Search**

### My notifications

### Administrators section

- Devices
- Accounts

#### **Optional Features**

- Two Factor Authentication Access
- EMR Integration

#### Terms and definitions

# Getting started: Go to https://urt.stryker.com and login.

If you experience difficulties, contact Stryker. For additional information, including safety information, in-service training, or current literature, contact a Stryker Sales Representative or call the Stryker Customer Experience Center at 1-877-520-2300 or by going online to the SurgiCount Customer Resources website **http://strykersurgicount.com/resources/customer-tools**/

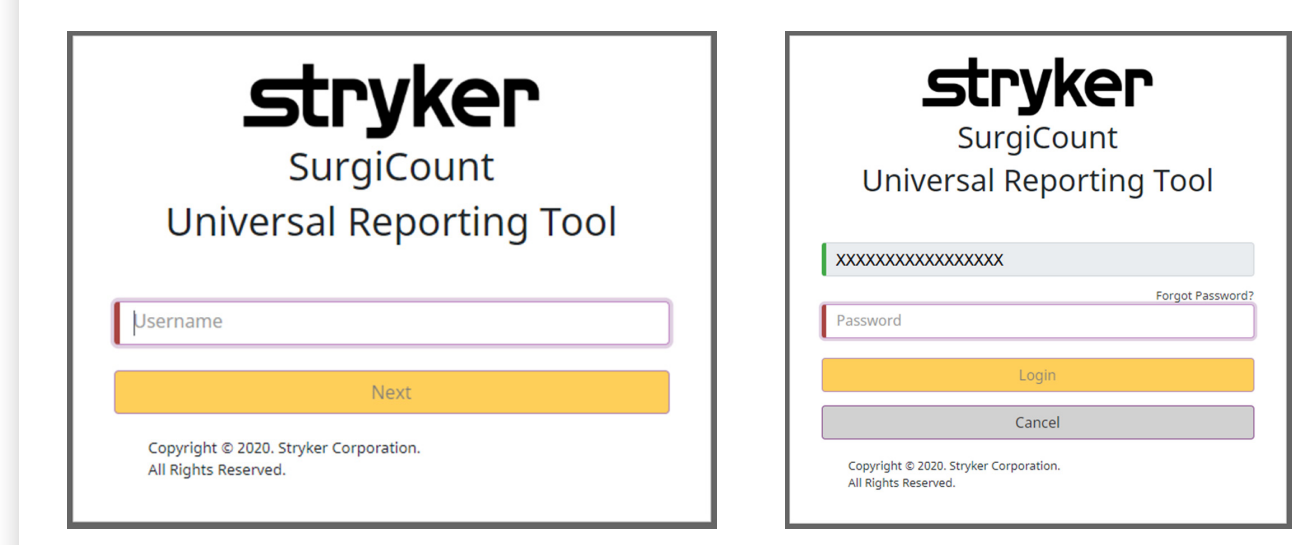

When your account is set up during implementation you will receive a "Welcome to SurgiCount" email providing your user name and a temporary password. You will be required to change your password upon initial sign on. Please note when a user enters a username the system will verify that it's a valid username in the URT system

If you forget your password, click on 'Forgot Password.' A new email will be sent to you with instructions for changing your password.

# Symbols

|              | Beschphon                     |
|--------------|-------------------------------|
| +            | Add                           |
| 8            | Close Report                  |
| 0            | Schedule Report               |
| Ł            | Download Report               |
| Ō            | Delete                        |
| Q            | Ouick Search                  |
|              | Locked (Administrator Only)   |
| <b>f</b>     | Unlocked (Administrator Only) |
|              | Toggle Switch                 |
| M            | First                         |
| M            | Last                          |
| <            | Previous                      |
| >            | Next                          |
| <b>*</b>     | Dashboard                     |
|              | Cases                         |
|              | Reports                       |
| C            | My Reports                    |
| ΪŇ           | Advanced Search               |
| <b></b>      | My Notifications              |
| ·•·          | Accounts (Administrator Only) |
|              | Devices (Administrator Only)  |
| R            | Case – Reviewed               |
| $\bigotimes$ | Case – Quarantined            |

# Dashboard

From the Dashboard screen users can customize the data presented by adding or removing reports. This can be adjusted to fit the users' needs and preferences. Users have the option to add generic reports, generic bar charts, or generic pie charts.

Users can navigate to different screens by clicking on the links provided on the left side of the interface or by clicking on the pie chart piece to go directly to the reports represented there.

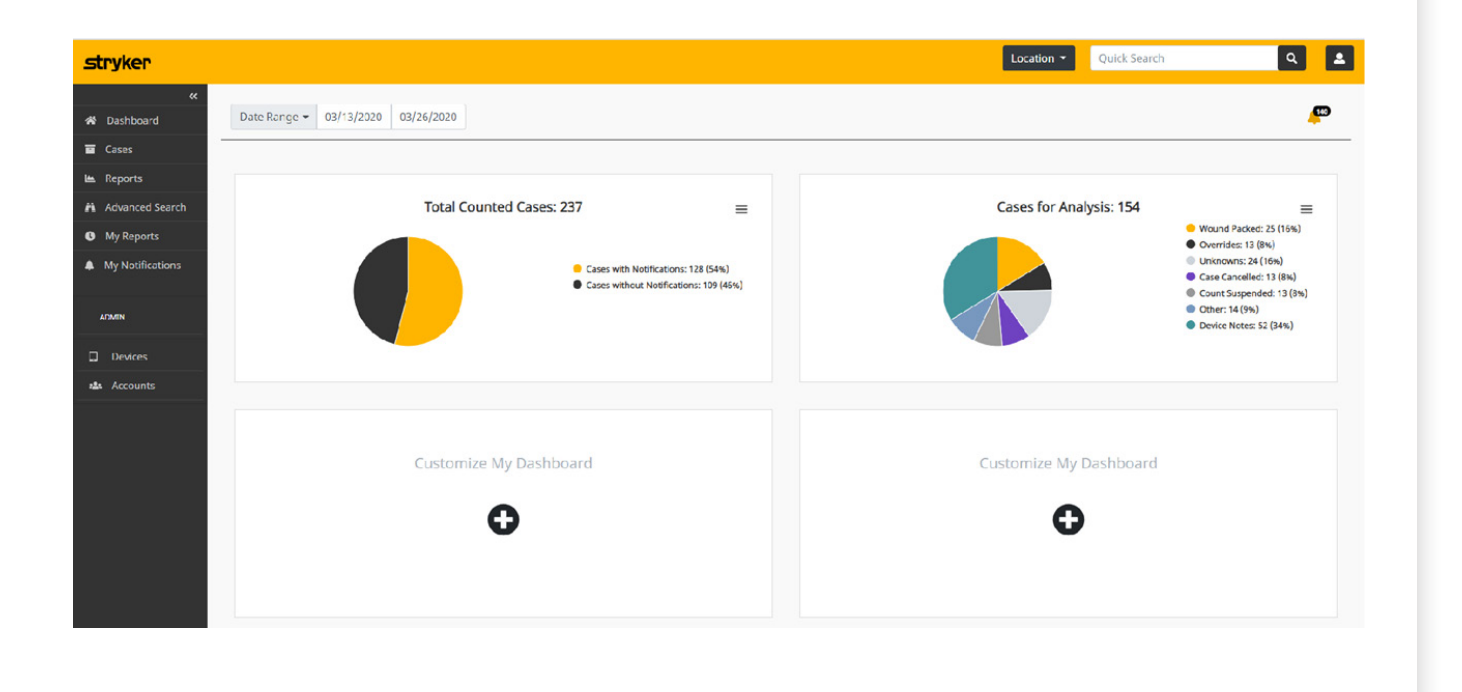

| No. | Feature         | Function                                                                                                    |
|-----|-----------------|----------------------------------------------------------------------------------------------------|
| 1.  | Location        | The location field filters the data you will view and is defaulted to the location<br>your account is set up to during implementation. You can select a location or<br>locations (Hospital, Campus, Department) for the data you want to view.                                             |
| 2.  | Quick<br>Search | The Quick Search feature allows you to quickly locate specific case report data.<br>The Quick Search features allows you to search by the following: Case Number,<br>Patient ID, Staff Name or Staff Badge Number. To search additional data<br>elements, use the Advanced Search Feature. |

| 3. | Profile                       | The icon in the<br>upper right corner<br>will allow you to<br>review your user<br>profile, access Help<br>links and Logout.                                                   | User Profile displays your<br>account information, role<br>and allows you to change<br>your password.<br>User Information<br>Email: admin1@stryker.com<br>Role: Admin<br>Security<br>Change Password     | <ul> <li>Help - provides<br/>access to the User<br/>Guide, Email Support,<br/>Badge Requests, and<br/>About.</li> <li>User Manual<br/>Email Support<br/>Badge Request<br/>About</li> </ul>                                        |
|----|-------------------------------|----------------------------------------------------------------------------------------------------|----------------------------------------------------------------------------------------------------|----------------------------------------------------------------------------------------------------|
| 4. | Date Range                    | Date Range will filter<br>case report creation d<br>reports created in the<br>specific date(s) using '<br>you to set the beginni<br>data selection.                           | the data you will see based<br>late and defaults with case<br>last 14 days. You can selec<br>'Custom" which will allow<br>ng and end dates for your                                                      | ON<br>Date Range - 11/03/2018 11/16/2018<br>C November 2018 ><br>Sun Mon Tue Wed Thu Fri Sat<br>28 29 30 31 1 2 3<br>4 5 6 7 8 9 10<br>11 12 13 14 15 16 17<br>18 19 20 21 22 23 24 64<br>25 26 27 28 29 30 1 64<br>2 3 4 5 6 7 8 |
| 5. | Unreviewed<br>Case<br>Reports | The 'Bell' 🚰 icon w<br>from the last 365 day<br>you directly to the Un                                                                                                    | ill display the total number<br>s that need to be reviewed. (<br>nreviewed Cases Page.                                                                                                    | of unreviewed case reports<br>Clicking on the icon will take                                                                                                    |
| 6. | Total<br>Counted<br>Cases     | Total Counted Cases of<br>• Cases without notified<br>• Cases with notificat<br>You can print and down<br>upper right corner. To                                              | lisplays a graph of cases in t<br>ications<br>ions<br>wnload the desired graph by<br>ouch pie chart to see more de                                                                                       | two categories:<br>clicking on the $\equiv$ icon in the etails.                                                                                                    |
| 7. | Cases for<br>Analysis         | Cases for Analysis dis<br>review and analysis. '<br>Pack, Override, Unkn<br>Notes. This graph can<br>hand corner. Touch pi<br>Note: The total numb<br>cases with notification | plays a graph of all cases the<br>This includes cases with the<br>owns, Case Cancelled, Count<br>a be printed by clicking on th<br>ie chart to see more details.<br>er of cases for analysis does<br>ns. | at may require additional<br>following conditions: Wound<br>t Suspended, Other and Device<br>$\equiv$ icon in the upper right-<br>not necessarily match total                                                                     |
| 8. | Customize<br>My<br>Dashboard  | You may personalize to<br>by clicking on the<br>gives you the ability to<br>desired reports direct<br>dashboard. These disp<br>also be printed and do<br>external use.        | your dashboard<br>icon. This<br>to view your<br>ly from the<br>plays may<br>pwnloaded for                                                                                                    | Add a report to the dishboard<br>Canse/Exception Details<br>Staff Scorecard<br>Notifications Sent<br>Product Usage by Sponge Type<br>Non-Respondent Devices<br>Cancel Select                                                      |

# Cases

From the Cases screen users can download and/or review data. The data is presented for the selected date range and is presorted by the date column (with the most recent case appearing at the top of the list). The column headers can be clicked to sort data as necessary, and data can be filtered by the location as well as date range and case type. Users can click the generated case identification number to access case details.

| yker            |              |                     |                 |                  |                     |                    | Loca               | ation 👻 Quick Searc    | h          | ۹ 4                |
|-----------------|--------------|---------------------|-----------------|------------------|---------------------|--------------------|--------------------|------------------------|------------|--------------------|
| «<br>Dashboard  | Cases        |                     |                 |                  |                     |                    |                    |                        |            |                    |
| Cases           | Date Range 👻 | 03/13/2020          | 03/26/2020      |                  |                     |                    |                    |                        | Schedule F | leport 0 ±-        |
| eports          | Case Type    | All                 | *               |                  |                     |                    |                    |                        |            |                    |
| dvanced Search  | Case Id      | Date                | Case Details    | Close Reason     | Patient Info Y      | Opening Circulator | Closing Circulator | Service                | Notes      | Location           |
| ly Reports      | 1026         | 03/20/2020 03:55 PM | Correct Count   | Correct Count    | ZACHARY PRICE       | THOMAS MOORE       | DOUGLAS NGUYEN     | Transplant             |            | rtment/Mark's Roon |
| y Notifications | 1082         | 03/20/2020 05:24 PM | Requires Review | Correct Count    | ZACHARY FOSTER      | CYNTHIA BENNETT    | DORIS COOPER       | Podiatry               |            | us/Department/Roor |
| VEN             | 975          | 03/20/2020 03:26 PM | Exception       | Case Cancelled   | WILLIE ALLEN        | ELIZABETH HALL     | ZACHARY JACKSON    | Spine                  |            | rtment/Mark's Roon |
| Devices         | 1144         | 03/24/2020 12:09 PM | Correct Count   | Correct Count    | WILLIAM RICHARDSON  | CYNTHIA TAYLOR     | RUSSELL ROGERS     | Ortho                  |            | us/Department/Roor |
| Accounts        | 1002         | 03/20/2020 03:41 PM | Correct Count   | Correct Count    | WAYNE WILSON        | ERIC WALKER        | PETER JONES        | GJ                     |            | rtment/Mark's Room |
|                 | 963          | 03/20/2020 03:19 PM | Correct Count   | Correct Count    | WAYNE POWELL        | RUTH RAMIREZ       | NICOLE EDWARDS     | ENT                    |            | us/Department/Roon |
|                 | 1032         | 03/20/2020 03:59 PM | Correct Count   | Correct Count    | WALTER TORRES       | ANDREW REYES       | DANIEL LEE         | L&D / Vaginal Delivery |            | rtment/Mark's Room |
|                 | 999          | 03/20/2020 03:39 PM | Correct Count   | Correct Count    | WALTER SCOTT        | DIANE PHILLIPS     | MEGAN KELLY        | Ortho                  |            | us/Department/Room |
|                 | 1111         | 03/20/2020 07:43 PM | Locked          | Case Locked      | VIRGINIA YOUNG      | MARILYN ORTIZ      | SAMUEL RODRIGUEZ   | Bariatric              | 1          | us/Department/Room |
|                 | 1057         | 03/20/2020 04:14 PM | Requires Review | Other Exceptions | VIRGINIA RICHARDSON | MEGAN HILL         | TIMOTHY GOMEZ      | GYN                    | 1          | us/Department/Roor |
|                 | <u>1013</u>  | 03/20/2020 03:48 PM | Correct Count   | Correct Count    | VIRGINIA EDWARDS    | DIANE BENNETT      | GABRIEL PEREZ      | Colorectal             |            | rtment/Mark's Room |

| No. | Feature                       | Function                                                                                                    |                                                                                                    |
|-----|-------------------------------|----------------------------------------------------------------------------------------------------|----------------------------------------------------------------------------------------------------|
| 1.  | Date Range                    | Date Range will filter the data<br>you will see based on case report<br>creation date and defaults with case<br>reports created in the last 14 days.<br>You can select specific date(s) using<br>"Custom" which will allow you to<br>set the begin and end dates for your<br>data selection. | Date Range ▼       11/03/2018       11/16/2018         Today       Yesterday         Last 7 days       Total Counted Case         This Month       € Ca         Custom       € Ca |
| 2.  | Case Type                     | You can select the specific case type filters to<br>based on the type of case reports that need to<br>multiple case types by clicking the checkboxe<br>filter. Defaults to "All".                                                                                                    | be applied to the data<br>be reviewed. You can filter<br>s on/off to determine your                                                                                               |
| 3.  | Case ID<br>Hyperlinks         | Select a specific case to view the details of the is followed with "©", the case has already bee                                                                                                    | e selected case. If the case ID<br>on reviewed.                                                                                                    |
| 4.  | Date                          | Indicates the start date and time for the case                                                                                                    | report.                                                                                                    |
| 5.  | Case Details                  | The column displays the report status.                                                                                                    |                                                                                                    |
|     |                               | • Correct Count: Indicates that all items scan<br>properly with no additional reasons for revi                                                                                                    | ned in were scanned out<br>iew.                                                                                                    |
|     |                               | • Exception: Indicates that although your cas additional items for review.                                                                                                    | e count is correct, there are                                                                                                    |
|     |                               | • Requires Review: Requires immediate attentite items for review.                                                                                                    | tion as there may be critical                                                                                                    |
|     |                               | • Open: Indicates that data for the case is stil                                                                                                    | l pending.                                                                                                    |
|     |                               | • Locked: Indicates a case that is locked.                                                                                                    |                                                                                                    |
| 6.  | Close Reason                  | Indicates how the case was closed and submi                                                                                                    | tted by the circulator.                                                                                                    |
| 7.  | Patient Info                  | The patient identifier associated with the case                                                                                                    | 9.                                                                                                    |
| 8.  | Opening/Closing<br>Circulator | Staff information provided when opening/clos                                                                                                    | sing a case.                                                                                                    |
| 9.  | Service                       | The service type provided for the case report.                                                                                                    |                                                                                                    |
| 10. | Notes                         | Provides a link to all notes (case and post revi<br>report. The column will be blank if there are                                                                                                    | iew) entered on the case<br>no notes included.                                                                                                    |
| 11. | Location                      | Displays the location associated with the tabl                                                                                                    | et used for the case report.                                                                                                    |

|     | Vie                       | ewind                                     | a 'Ca                                 | se De                       | tails'                                                  |                                                                                                    |                                                   |                                                                                    |       |                    |
|-----|---------------------------|-------------------------------------------|---------------------------------------|-----------------------------|---------------------------------------------------------|----------------------------------------------------------------------------------------------------|---------------------------------------------------|------------------------------------------------------------------------------------|-------|--------------------|
|     | for                       | a sp                                      | ecifi                                 | c case                      | <b>e</b>                                                |                                                                                                    |                                                   |                                                                                    |       |                    |
|     | A hyp<br>you to<br>relate | perlink ass<br>o the Case<br>ed to the ca | ociated w<br>Details fo<br>ase report | rith the cas<br>or addition | se ID will tak<br>al informatio                         | e<br>on                                                                                                    |                                                   |                                                                                    |       |                    |
|     | Case Id                   | Cate                                      | Case Details                          | Close Reason                | Patient Info                                            | Opening Circulator                                                                                           | Closing Circulator                                | Service                                                                            | Notes | Location           |
| ▶[  | <u>2667</u>               | /01/2020 09:17 /M                         | Exception                             | Correct Count               | DEBRA RIVERA                                            | ARTHUR ADAMS                                                                                                 | AMBER THOMAS                                      | ENT                                                                                | 1     | us/Department/Room |
| 1.1 | 1168                      | 03/30/2020 03:10 PM                       | Correct Count                         | Correct Count               | JULIA GUTIERREZ                                         | ALICE WATSON                                                                                                 | SEAN EDWARDS                                      | Bariatric                                                                          |       | us/Department/Room |
|     | <u>1167</u>               | 03/30/2020 01:05 PM                       | Correct Count                         | Correct Count               | EMILY JONES                                             | JULIE HALL                                                                                                   | ANTHONY EVANS                                     | Transplant                                                                         | 1     | us/Department/Ruom |
|     |                           |                                           |                                       |                             |                                                         |                                                                                                    |                                                   |                                                                                    |       |                    |
|     |                           |                                           |                                       |                             |                                                         |                                                                                                    |                                                   |                                                                                    |       |                    |
|     |                           |                                           |                                       |                             |                                                         |                                                                                                    |                                                   |                                                                                    |       |                    |
|     |                           |                                           |                                       |                             |                                                         |                                                                                                    |                                                   |                                                                                    |       |                    |
|     |                           |                                           |                                       |                             |                                                         |                                                                                                    |                                                   |                                                                                    |       |                    |
|     |                           |                                           |                                       |                             |                                                         |                                                                                                    |                                                   |                                                                                    |       |                    |
|     |                           |                                           |                                       |                             |                                                         |                                                                                                    |                                                   |                                                                                    |       |                    |
|     |                           |                                           |                                       |                             |                                                         |                                                                                                    |                                                   |                                                                                    |       |                    |
|     |                           |                                           |                                       |                             |                                                         |                                                                                                    |                                                   |                                                                                    |       |                    |
|     |                           |                                           |                                       |                             |                                                         |                                                                                                    |                                                   |                                                                                    |       |                    |
|     |                           |                                           |                                       |                             |                                                         |                                                                                                    |                                                   |                                                                                    |       |                    |
|     |                           |                                           |                                       |                             |                                                         |                                                                                                    |                                                   |                                                                                    |       |                    |
|     |                           |                                           |                                       |                             |                                                         |                                                                                                    | DiákSearth                                        | Q 🕹                                                                                |       |                    |
|     |                           |                                           |                                       |                             |                                                         | a                                                                                                    | storer Bales, training 00 - Location -            | P                                                                                  |       |                    |
|     |                           |                                           |                                       |                             | stryker                                                 | net.                                                                                                    |                                                   |                                                                                    |       |                    |
|     |                           |                                           |                                       |                             | Costand     Cost Roge - 06/1/2018 (01)                  | 2013                                                                                                    | Cases for Analysis: 1044                          | E Nound Packed: 117 (11%)<br>NoundFacked: 154 (15%)                                |       |                    |
|     |                           |                                           |                                       |                             | e asurah To<br>In Aporto                                | al Counted Cases: 755                                                                                        |                                                   | Ininoers: 234 (2014)<br>asie Cancelled: 134 (1114)<br>ount Surpended: 13 (119)<br> |       |                    |
|     |                           |                                           |                                       |                             | H Advertation                                           | Constanting Stationary (1994)     Constanting Nepfloring Stationary (1994)     Constanting Nepfloring (1997) |                                                   | pare Notes: 263 (25%)                                                              |       |                    |
|     |                           |                                           |                                       |                             |                                                         |                                                                                                    |                                                   | 0                                                                                  |       |                    |
|     |                           | < Exit                                    | Nov 20, 2019   1                      | usapen   @ xx @  =          | & ADAV                                                  | O<br>E Spyler SV                                                                                             | Non-Respondent Devices Past 8 Hours<br>Last Case  |                                                                                    |       |                    |
|     |                           | Enter case                                | information to start n                | ew case                     | St<br>Most Ex                                           | eptions last 90 days 106/284 1099/1                                                                          | 12/06/2019/08/11 AM<br>12/08/2019:04:58 AM        |                                                                                    |       |                    |
|     |                           | Circ                                      | Scan or enter ID:                     |                             | 3 Barcapohua<br>Barcapohua<br>Anguan Devia<br>Catriao 1 | 164171                                                                                                    | <u>11/21/2019 08:01 FM</u><br>11/21/2019 02:45 PM |                                                                                    |       |                    |
|     |                           | Pat                                       | ient ID: Scan or enter                |                             | e 5 %                                                   | S 23 23 24 24 27<br>Number of Despisors 10(370                                                               | 11/21/2019 05:01 PM                               |                                                                                    |       |                    |
|     | 0                         | Se                                        | envice: Select se                     | ent - ál                    |                                                         |                                                                                                    |                                                   |                                                                                    |       |                    |
|     |                           |                                           | CLAUNE                                |                             |                                                         |                                                                                                    |                                                   |                                                                                    |       |                    |
|     | 16                        |                                           |                                       | to later Start Case →       |                                                         |                                                                                                    |                                                   |                                                                                    |       |                    |
|     |                           |                                           | # stryker                             |                             | ANE                                                     | Strak                                                                                                    |                                                   |                                                                                    |       |                    |
|     | <u> </u>                  |                                           |                                       |                             | 15 -12                                                  | A 8.                                                                                                    |                                                   |                                                                                    |       |                    |
|     |                           |                                           |                                       |                             |                                                         |                                                                                                    |                                                   |                                                                                    |       |                    |
|     |                           |                                           |                                       |                             | . Jes                                                   |                                                                                                    |                                                   |                                                                                    |       |                    |
|     |                           |                                           |                                       |                             | N.                                                      |                                                                                                    |                                                   |                                                                                    |       |                    |
|     |                           |                                           |                                       |                             |                                                         | -                                                                                                    |                                                   |                                                                                    |       |                    |

# **Case Details**

The Case Details provides you with a summary level of case information.

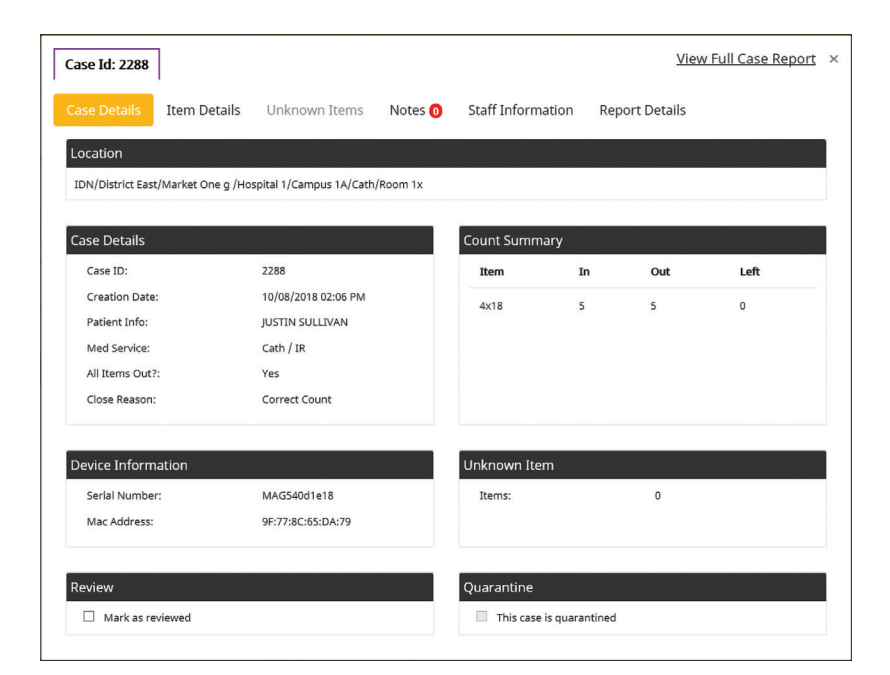

| No. | Feature                                  | Function                                                                                                    |
|-----|------------------------------------------|----------------------------------------------------------------------------------------------------|
| 1.  | Location                                 | Location of the tablet associated with the case.                                                                                                    |
| 2.  | Case Details                             | General case info including the date and time the case opened,<br>Patient Info, Service type, and close reason                                                                                                    |
| 3.  | Device Info                              | Tablet serial number and Mac address                                                                                                    |
| 4.  | Count Summary                            | Summary of the number of sponges scanned in/out during the case.                                                                                                    |
| 5.  | Unknown Items                            | Summary, if any, of unknown items or sponges scanned during a case. Unknown Sponges scanned would generate a notification.                                                                                        |
| 6.  | Review - Mark as<br>reviewed             | After reviewing a case, clicking the check box will mark it<br>as reviewed. This will remove the case from the "cases to be<br>reviewed" filter. This will be indicated by the "@" icon following<br>the Case ID. |
| 7.  | Quarantine - This case<br>is quarantined | Click the check box to quarantine training and test cases removing<br>them from the total cases and statistical breakdowns. You can also<br>unquarantine a case here by unchecking the check box.                 |
| 8.  | View Full Case Report                    | Selecting the link shall open the FullCase Report for the user to view.                                                                                                    |

#### **Item Details**

Item Details provides you a complete overview of the sponges used in a case. This tab displays the unique sponge ID's, sponge type, and times scanned into and out of the case. Disposition will include Scanned In, Scanned Out, or Wound Packed. Wound pack sponges can be tracked to the previous case from under the hyperlink provided. Any cases that reconciled wound packed sponges from a previous case will portray "1 case" underneath "Other cases."

| se Id: 2288  |              |                     |         |                   | Vie            | w Full Case Report |
|--------------|--------------|---------------------|---------|-------------------|----------------|--------------------|
| se Details   | Item Details | Unknown Items       | Notes ዐ | Staff Information | Report Details |                    |
| ount Summary | /            |                     |         |                   |                |                    |
| Sponge ID    | Туре         | Time In             | Time    | e Out             | Disposition    | Other Cases        |
| N1bfd9       | 4x18         | 10/08/2018 02:06 PM | 10/08   | 8/2018 02:06 PM   | Scan Out       |                    |
| Nda027       | 4x18         | 10/08/2018 02:06 PM | 10/08   | 8/2018 02:06 PM   | Scan Out       |                    |
| Nc23ad       | 4x18         | 10/08/2018 02:06 PM | 10/08   | 8/2018 02:07 PM   | Scan Out       |                    |
| N672da       | 4x18         | 10/08/2018 02:06 PM | 10/08   | 8/2018 02:07 PM   | Scan Out       |                    |
| N2e6e2       | 4x18         | 10/08/2018 02:06 PM | 10/0    | 8/2018 02:07 PM   | Scan Out       |                    |

#### **Unknown Items tab**

Unknown Items displays any unknown items scanned throughout a case which does not follow a traditional count. An unknown scan is not a closing reason but may be a significant event for review. The tab provides the sponge ID, sponge type, and the time scanned out.

- Actual Unknown: Flagged when a circulator closes the report without reconciliation of unknown scanned items. These should ALWAYS be reviewed and monitored quickly due to the increased risk of having sponges unaccounted for.
- Process Related: Flagged when a circulator reconciles the sponge count properly before closing. These should be monitored periodically as an excessive amount of process related unknown cases could indicate additional training required.

| Case Id: 2505    | ]              |               |          |                   | Vi             | ew Full Case Repor | <u>t</u> × |
|------------------|----------------|---------------|----------|-------------------|----------------|--------------------|------------|
| Case Details     | Item Details   | Unknown Items | Notes 1  | Staff Information | Report Details |                    |            |
| Case Report - Ui | nknown Item De | etails        |          |                   |                |                    |            |
| Sponge ID        | Тур            | e Time Out    |          | Unknown T         | уре            | Other Cases        |            |
| ~Surgeon9255     | N/A            | 11/05/2018    | 08:19 PM | Actual            |                |                    |            |
|                  |                |               |          |                   |                |                    |            |

#### Notes

Notes allows you to view and create notes. Notes are entered by a nurse during that specific case on the tablet or as a Post Case Note during a review.

| Case Id: 2505        | ]                   |               |         |                   | View Full Case Report | × |
|----------------------|---------------------|---------------|---------|-------------------|-----------------------|---|
| Case Details         | Item Details        | Unknown Items | Notes 1 | Staff Information | Report Details        |   |
| Notes                |                     |               |         |                   |                       |   |
| 11/05/2018 0<br>Test | 8:28 PM / Case note | 2             |         |                   |                       |   |
| ADD A POS            | 5T CASE NOTE        |               |         |                   |                       |   |

## **Staff Information**

Staff Information displays the timestamped scan of the Opening Circulator, Closing Circulator, and any staff changes that are recorded during the case.

| [ | Case Id: 2683    | ]            |               |         |                   | Vie            | ew Full Case Report |
|---|------------------|--------------|---------------|---------|-------------------|----------------|---------------------|
|   | Case Details     | Item Details | Unknown Items | Notes ዐ | Staff Information | Report Details |                     |
|   | Staff Informatio | n            |               |         |                   |                |                     |
|   | Staffing Date    |              | Shift         | Туре    | Name              |                | Badge #             |
|   | 11/15/2018 08:29 | PM           | Opening       | Circula | tor Kim Ca        | ase11          | Kim.Case11          |
|   | 11/15/2018 08:30 | PM           | Closing       | Circula | tor Kim Ca        | ise53          | Kim.Case53          |
|   |                  |              |               |         |                   |                |                     |

#### **Reports Details**

Report Details provides the raw data collection of all tablet transactions that occurred during a case.

Clicking on the 'View Full Case Report' tab provides a comprehensive overview of all the information specific to that case.

By clicking the arrowed icon in the top right corner, you can download individual case reports to PDF.

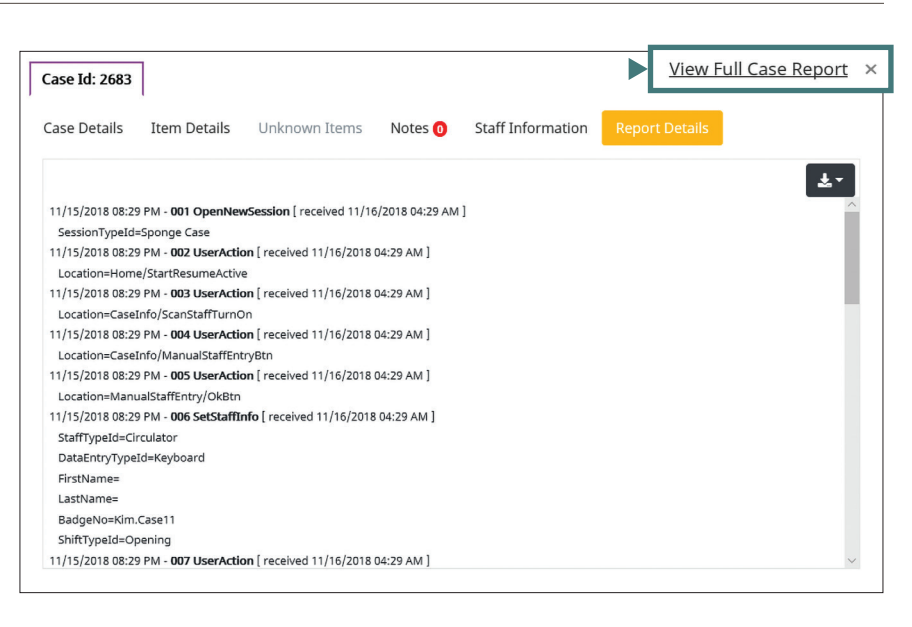

| ull Case Report                                                                                                    |                        |                               |                        |          |                      |
|----------------------------------------------------------------------------------------------------|------------------------|-------------------------------|------------------------|----------|----------------------|
| Lase ID 2706                                                                                                    |                        |                               |                        |          |                      |
| Report Details           Case ID:         2706           Creation Date:         11/15/2018 10:11 PM           Med Service:         ENT           Review Status:         Unreviewed           All Items Out ?         Yes |                        | Count Summar<br>Item<br>4x18  | y<br>In<br>5           | Out<br>5 | Left<br>0            |
| Device Information Serial Number P9 Mac Address 50:8c:b1:48:88:9d                                                                                                    |                        | Patient Inform<br>Patient ID: | ation                  |          |                      |
| Staff Information<br>Date/Time                                                                                                    | Shift 1                | Type                          | Name                   |          | adge ø               |
| 11/15/2018 10:14 PM<br>11/15/2018 10:15 PM                                                                                                    | Opening C<br>Closing C | Circulator<br>Circulator      | kim case1<br>kim case1 | ,        | im.case1<br>im.case1 |
| Item Details                                                                                                    |                        |                               |                        |          |                      |
| Case ID Label Type                                                                                                    | Time In                | Time                          | Out                    |          | Disposition          |
|                                                                                                    |                        |                               |                        |          |                      |

| ase ID 2706                                            |              |        |     |      |  |
|--------------------------------------------------------|--------------|--------|-----|------|--|
| Report Details                                         | Count Summ   | nary   |     |      |  |
| Case ID: 2706                                          | Item         | In     | Out | Left |  |
| Creation Date: 11/15/2018 10:11 PM<br>Med Service: ENT | 4x18         | 5      | 5   | 0    |  |
| Review Status: Unreviewed                              |              |        |     |      |  |
| All Items Out ? Yes                                    |              |        |     |      |  |
| Device Information                                     | Patient Info | mation |     |      |  |
| Serial Number P9                                       | Patient ID:  | ****   |     |      |  |
| Mac Address 50:8c:b1:48:88:9d                          |              |        |     |      |  |

# Reports

The Reports screen provides reports that can be reviewed, exported, scheduled to email and printed.

| stryker          |                         |                    | Location - Quick Search Q |
|------------------|-------------------------|--------------------|---------------------------|
| K Dackheard      | Reports                 |                    |                           |
| Cases            |                         |                    |                           |
| He Deports       | Case Reports            | Staff Deports      | Product Reports           |
| Advanced Search  | Cases/Exception Details | Staff Scorecard    | Product Usage             |
| My Reports       | Unreviewed Cases        | Notifications Sent | Non-Respondent Devices    |
| My Natifications | Quarantined             |                    |                           |
|                  |                         |                    |                           |
| ADMIN            |                         |                    |                           |
| Devices          |                         |                    |                           |
| alla Accounts    |                         |                    |                           |
|                  |                         |                    |                           |
|                  |                         |                    |                           |
|                  |                         |                    |                           |
|                  |                         |                    |                           |
|                  |                         |                    |                           |
|                  |                         |                    |                           |

# **Case Reports**

# **Cases/Exception Details**

Provides you access to exceptions by service type and exceptions as a percentage of the total amount of cases completed.

| stryker          |                         |             |            |           |                |                 | La          | cation - Quick | Search           | ۹ 🛓               |
|------------------|-------------------------|-------------|------------|-----------|----------------|-----------------|-------------|----------------|------------------|-------------------|
| ≪<br>☆ Dashboard | Cases/Exception Det     | ails        |            |           |                |                 |             |                |                  |                   |
| Cases            | Date Range • 03/13/2020 | 03/26/2020  |            |           |                |                 |             |                | Schedule Re      | eport O ±-        |
| 🖿 Reports        | Service ^               | Total Cases | Exceptions | Overrides | Actual Unknown | Process Unknown | % Overrides | % Exceptions   | % Actual Unknown | % Process Unknown |
| Advanced Search  | Barlatric               | 14          | 4          | 2         | Actual 0       | Unknown<br>0    | 14          | 29             | 0                | 0                 |
| My Reports       | Cardiac                 | 5           | 3          | 0         | 0              | 0               | 0           | 60             | 0                | 0                 |
| My Notifications | Cath / IR               | 9           | 2          | 0         | 1              | 0               | 0           | 22             | 11               | 0                 |
|                  | Colorectal              | 7           | 3          | 1         | 1              | 0               | 14          | 43             | 14               | 0                 |
| ADMIN            | ENT                     | 13          | 4          | 1         | 0              | 0               | 8           | 31             | 0                | 0                 |
| Devices          | General                 | 10          | 4          | 0         | 0              | 0               | 0           | 40             | 0                | 0                 |
| Accounts         | GU                      | 12          | 2          | 3         | 1              | 0               | 25          | 17             | 8                | 0                 |
|                  | GYN                     | 11          | 5          | 0         | 1              | 0               | 0           | 45             | 9                | 0                 |
|                  | L&D / C-Section         | 3           | D          | 1         | 0              | 0               | 33          | 0              | 0                | 0                 |
|                  | L&D / Vaginal Delivery  | 40          | 9          | 2         | 1              | 11              | 5           | 23             | 3                | 28                |
|                  | MXfaclal                | 9           | 3          | 1         | 0              | 0               | 11          | 33             | 0                | 0                 |
|                  | Neuro                   | 8           | 2          | 0         | 1              | 0               | 0           | 25             | 13               | 0                 |
|                  | Ophthalmic              | 5           | 2          | 0         | 1              | 0               | 0           | 40             | 20               | 0                 |
|                  | Oral                    | 10          | 3          | 0         | 0              | 0               | 0           | 30             | 0                | 0                 |
|                  | Ortho                   | 8           | 2          | 0         | 0              | 0               | 0           | 25             | 0                | 0                 |
|                  | Peds                    | 10          | 4          | 0         | 0              | 0               | 0           | 40             | 0                | 0                 |

## **Unreviewed Cases**

Provides you access to view all cases which are in a status of 'Unreviewed.'

• **Unreviewed:** Cases with notification(s) that have yet to be reviewed.

| er             |            |                                        |                 |                  |                     |                    | Loca               | ution - Quick Search   |          | ٩               |
|----------------|------------|----------------------------------------|-----------------|------------------|---------------------|--------------------|--------------------|------------------------|----------|-----------------|
| «<br>hboard    | Unreview   | ed Cases                               |                 |                  |                     |                    |                    |                        |          |                 |
| ises           | Date Range | <ul> <li>▼ 03/13/2020 03/26</li> </ul> | /2020           |                  |                     |                    |                    |                        | Schedule | Report          |
| ports          | Case Id    | Date                                   | Case Details    | Close Reason     | Patient Info v      | Opening Circulator | Closing Circulator | Service                | Notes    | Location        |
| ivanced Search | 1082       | 03/20/2020 05:24 PM                    | Requires Review | Correct Count    | ZACHARY FOSTER      | CYNTHIA BENNETT    | DORIS COOPER       | Podlatry               |          | us/Department/F |
| Reports        | 975        | 03/20/2020 03:26 PM                    | Exception       | Case Cancelled   | WILLIE ALLEN        | ELIZABETH HALL     | ZACHARY JACKSON    | Spine                  |          | rtment/Mark's P |
| Noulications   | 1111       | 03/20/2020 07:43 PM                    | Locked          | Case Locked      | VIRGINIA YOUNG      | MARILYN ORTIZ      | SAMUEL RODRIGUEZ   | Barlatric              | 1        | us/Department/  |
| N              | 1057       | 03/20/2020 04:14 PM                    | Requires Review | Other Exceptions | VIRGINIA RICHARDSON | MEGAN HILL         | TIMOTHY GOMEZ      | GYN                    | 1        | us/Department/  |
| evices         | 979        | 03/20/2020 03:28 PM                    | Exception       | Correct Count    | VICTORIA RODRIGUEZ  | PAMELA HOWARD      | JESSE BROOKS       | L&D / Vaginal Delivery | 1        | rtment/Mark's F |
| ccounts        | <u>873</u> | 03/19/2020 10:54 AM                    | Exception       | Case Cancelled   | TIFFANY TORRES      | EMILY DIAZ         | GARY REYES         | Peds                   |          | us/Department/  |
|                | 891        | 03/19/2020 11:03 AM                    | Exception       | Correct Count    | TIFFANY HOWARD      | JUSTIN STEWART     | JEAN PRICE         | L&D / Vaginal Delivery |          | us/Department/  |
|                | 1064       | 03/20/2020 04:18 PM                    | Exception       | Count Suspended  | THERESA PERRY       | HEATHER PERRY      | MARY LEWIS         | Oral                   |          | us/Department/  |
|                | 884        | 03/19/2020 10:59 AM                    | Reguires Review | Correct Count    | TERRY PERRY         | JANET BAKER        | VIRGINIA BENNETT   | Spine                  |          | us/Department/  |
|                | 1118       | 03/24/2020 09:54 AM                    | Exception       | Correct Count    | STEVEN JOHNSON      | ASHLEY CRUZ        | ADAM JOHNSON       | Transplant             | 1        | rtment/Mark's I |
|                | 1138       | 03/24/2020 11:36 AM                    | Regulres Review | Correct Count    | STEPHANIE BARNES    | CHRISTINA BROWN    | CHRISTINE EVANS    | GJ                     |          | us/Department/  |
|                | 501        | 02/10/2020 10:55 AM                    | Evention        | Count Surpanded  |                     | DIANA CARTER       | IEEEREV CONTAILET  | Myfadal                |          | ur/Department/  |

# Quarantined

Provides you access to view all cases which are in a status of 'Quarantined.'

• **Ouarantined:** Feature to remove training and test cases from overall data/ hospital's case statistics.

| stryker                         |            |                     |               |               |              |                    | Locatie            | on 👻 Quick Sea | rch     | ۹ 🛓                |
|---------------------------------|------------|---------------------|---------------|---------------|--------------|--------------------|--------------------|----------------|---------|--------------------|
| «                               | Quarantin  | ned                 |               |               |              |                    |                    |                |         |                    |
| Cases                           | Date Range | • 03/13/2020 03/26  | /2020         |               |              |                    |                    |                | Schedul | e Report 🚺 🛃 🗸     |
| 🖿 Reports                       | Case Jd    | Date                | Case Details  | Close Reason  | Patient Info | Opening Circulator | Closing Circulator | Service        | Notes   | Location           |
| Advanced Search                 | 1132 🛇     | 03/24/2020 11:06 AM | Correct Count | Correct Count | MEGAN HUGHES | ADAM GRAY          | NANCY PEREZ        | Barlatric      | 1       | rtment/Mark's Room |
| My Reports     My Notifications | Show 25    | • Total: 1          |               |               |              |                    |                    |                |         |                    |
| +,                              |            |                     |               |               |              |                    |                    |                |         |                    |
| ADMIN                           |            |                     |               |               |              |                    |                    |                |         |                    |
| Devices                         |            |                     |               |               |              |                    |                    |                |         |                    |
| alla Accounts                   |            |                     |               |               |              |                    |                    |                |         |                    |
|                                 |            |                     |               |               |              |                    |                    |                |         |                    |
|                                 |            |                     |               |               |              |                    |                    |                |         |                    |
|                                 |            |                     |               |               |              |                    |                    |                |         |                    |
|                                 |            |                     |               |               |              |                    |                    |                |         |                    |
|                                 |            |                     |               |               |              |                    |                    |                |         |                    |
|                                 |            |                     |               |               |              |                    |                    |                |         |                    |

# **Staff Reports**

# **Staff Scorecard**

This enables you to view the performance of the staff, both as a whole and individually, with regards to the use of the SurgiCount system.

| aff All ×                      |           |  |
|--------------------------------|-----------|--|
| taff Scorecard Summary (Last ! | days)     |  |
| Description                    | Cases     |  |
| Actual Unknown Sponge(s):      | 106 (11%) |  |
| Process Unknown Sponge(s):     | 26 (3%)   |  |
| Exceptions:                    | 335 (34%) |  |
| Overrides:                     | 60 (6%)   |  |
| Total Cases:                   | 981       |  |

| No. | Feature                    | Function                                                                                                    |
|-----|----------------------------|----------------------------------------------------------------------------------------------------|
| 1   | Staff                      | Allows you to filter 'Staff Summary<br>Scorecard' by either the entire staff or<br>a specific individual.                                              |
| 2   | Staff Scorecard<br>Summary | Provides a statistical breakdown of<br>any case exceptions in the previous<br>90-days.                                                                 |
| 3   | Most Case<br>exceptions    | Lists the ten staff members that have<br>had the most case exceptions. Each<br>name has a hyperlink which brings<br>you to their individual scorecard. |

# Notifications

#### **Notifications Sent**

Enables you to view specific cases that triggered an email notification. All the data from these specific cases are present within this tab.

| stryker          |          |                        |                    |                    |                | I                  | Location - Quick Search          | ۹ 🛓                                 |
|------------------|----------|------------------------|--------------------|--------------------|----------------|--------------------|----------------------------------|-------------------------------------|
| *                | Notifica | ations Sent            |                    |                    |                |                    |                                  |                                     |
| A Dashboard      |          |                        |                    |                    |                |                    |                                  | _                                   |
| Cases            | Date Rai | nge • 03/13/20         | 20 03/26/2020      |                    |                |                    |                                  | ±-                                  |
|                  | Case Id  | Case Date              | Patient Info Y     | Closing Circulator | Close Reason   | Location           | Notification                     | Description                         |
| Advanced Search  | 1026     | 03/20/2020<br>03:55 PM | ZACHARY PRICE      | DOUGLAS NGUYEN     | Correct Count  | rtment/Mark's Room | EMR Failed - Patient ID Mismatch | A Case was started that did not     |
| My Reports       | 1082     | 03/20/2020<br>05:24 PM | ZACHARY FOSTER     | DORIS COOPER       | Correct Count  | us/Department/Room | Unknown Sponge                   | One or more sponge(s) scanned       |
| My Notifications | 1082     | 03/20/2020<br>05:24 PM | ZACHARY FOSTER     | DORES COOPER       | Correct Count  | us/Department/Room | EMR Failed - Patient ID Mismatch | A Case was started that did not     |
|                  | 175      | 03/20/2020<br>03:26 PM | WILL'E ALLEN       | ZACHARY JACKSON    | Case Cancelled | rtment/Mark's Room | Case Cancelled                   | Case Canceled selected with spo     |
| Devices          | 125      | 03/20/2020<br>03:26 PM | WILLIE ALLEN       | ZACHARY JACKSON    | Case Cancelled | rtment/Mark's Room | EMR Failed - Patient ID Mismatch | A Case was started that did not     |
|                  | 1144     | 03/24/2020<br>12:09 PM | WILLIAM RICHARDSON | RUSSELL ROGERS     | Correct Court  | us/Department/Room | Tablet Date/Time Discrepancy     | Tablet date/time is off (in the fut |
|                  | 1144     | 03/24/2020<br>12:09 PM | WILLIAM RICHARDSON | RUSSELL ROGERS     | Correct Count  | us/Department/Room | EMR Failed - Patient ID Mismatch | A Case was started that did not     |
|                  | 1002     | 03/20/2020<br>03:41 PM | WAYNE WILSON       | PETER JONES        | Correct Count  | rtment/Mark's Room | EMR Failed - Patient ID Mismatch | A Case was started that did not     |
|                  | 563      | 03/20/2020<br>03:19 PM | WAYNE POWELL       | NECOLE EDWARDS     | Correct Count  | us/Department/Room | EMR Failed - Patient ID Mismatch | A Case was started that did not     |
|                  | 1032     | 03/20/2020<br>03:59 PM | WALTER TORRES      | DANIEL LEE         | Correct Count  | rtment/Mark's Room | EMR Failed - Patient ID Mismatch | A Case was started that did not     |
|                  | 592      | 03/20/2020             | WALTER SCOTT       | MEGAN KELLY        | Correct Count  | us/Department/Room | EMR Failed - Patient ID Mismatch | A Case was started that did not     |

# **Product Reports**

#### **Product Usage**

Provides you the ability to view the total, type, and pack quantities for sponge usage within the facility. This can be filtered by date range, service, and sponge type.

| tryker                                |                                            |                         |          |
|---------------------------------------|--------------------------------------------|-------------------------|----------|
| «<br>Dashboard                        | Product Usage                              |                         |          |
| Cases<br>A Reports<br>Advanced Search | Date Range - 03/13/2020 03/<br>Service All | 26/2020 Sponge Type All | *        |
| My Reports<br>My Notifications        | Total Cases : 235                          |                         |          |
| ADMIN                                 | Description                                | Sponges                 | Packs    |
| Devices                               | 18x18                                      | 20                      | 4        |
| alla Accounts                         | 4x18<br>4x18V                              | 640<br>100              | 128      |
|                                       | 8x36V                                      | 2                       | 2        |
|                                       | test 1x1<br>Total Scanned in :             | 1<br>763                | 1<br>235 |
|                                       |                                            |                         |          |
|                                       |                                            |                         |          |
|                                       |                                            |                         |          |

### **Non-Respondent Devices**

Provides you access to view non-respondent devices providing the opportunity to troubleshoot if necessary.

| stryker                      |                        |               |                     | Location - Quick Search Q                            |
|------------------------------|------------------------|---------------|---------------------|------------------------------------------------------|
| ≪<br>AN Dashboard<br>■ Cases | Non-Respondent Devices |               |                     | \$*                                                  |
| Reports     Advanced Search  | Common Name            | Serial Number | Last Seen ~         | Location                                             |
| My Reports                   | Devicec782838c         | MAG2c83b9bf   | 03/26/2020 01:25 FM | Hospital/Campus/Department/Room                      |
| My Notifications             | Device23020832         | MAGd3be1dcd   | 03/26/2020 11:02 AM | Hospital/Mark's Campus/Mark's Department/Mark's Room |
| ADMIN                        | Devicef96170b3         | MAGd9dac0f3   | 03/26/2020 10:57 AM | Hospital/Mark's Campus/Mark's Department/Mark's Room |
| Accounts                     | Deviced82c3dd5         | MAG222e1865   | 03/24/2020 07:36 PM | Hospital/Campus/Department/Room                      |
|                              | Device8f900d8          | MAG72956801   | 03/24/2020 12:30 PM | Hospital/Mark's Campus/Mark's Department/Mark's Room |
|                              | Device80cd2deb         | MAG908e5467   | 03/24/2020 12:21 PM | Hospital/Mark's Campus/Mark's Department/Mark's Room |
|                              | Device32ae33ca         | MAG89e08590   | 03/24/2020 12:17 PM | Hospital/Campus/Department/Room                      |
|                              | Devicefd8a0179         | MAG180b5f5d   | 03/24/2020 12:12 FM | Hospital/Mark's Campus/Mark's Department/Mark's Room |
|                              | Device41202615         | MAG3be84e4e   | 03/24/2020 12:09 PM | Hospital/Campus/Department/Room                      |

# My Reports

The My Reports Screen provides the user with a list of all recurring scheduled reports which have been set up by the user to be delivered to the user's email inbox.

|                               |                                                                                                    |                                                                                                    | Location -                                                                                                    | Quick Search                                                                                                    | ۹ 🛓                                                                                                    |
|-------------------------------|----------------------------------------------------------------------------------------------------|----------------------------------------------------------------------------------------------------|----------------------------------------------------------------------------------------------------|----------------------------------------------------------------------------------------------------|----------------------------------------------------------------------------------------------------|
| My Scheduled Reports          |                                                                                                    |                                                                                                    |                                                                                                    |                                                                                                    |                                                                                                    |
| Nome                          | Report                                                                                                    | Recurrence                                                                                                    | Details                                                                                                    | Lest Res                                                                                                    | Delete                                                                                                    |
| Daily Cases, All Case Types   | Cases                                                                                                    | Daily                                                                                                    | Occurs every day at 1:00 PM                                                                                                    |                                                                                                    |                                                                                                    |
| Weekly Cases. Actual Unknowns | Coses                                                                                                    | Washly                                                                                                    | Occurs every Monday at 1:00 PM                                                                                                    |                                                                                                    |                                                                                                    |
| Monthly Quarantined Cases     | Quarantined                                                                                                    | Monthly                                                                                                    | Occurs on day 1 of every month at 1:00 PM                                                                                                    |                                                                                                    |                                                                                                    |
| 3 todal                       |                                                                                                    |                                                                                                    |                                                                                                    |                                                                                                    |                                                                                                    |
|                               |                                                                                                    |                                                                                                    |                                                                                                    |                                                                                                    |                                                                                                    |
|                               |                                                                                                    |                                                                                                    |                                                                                                    |                                                                                                    |                                                                                                    |
|                               |                                                                                                    |                                                                                                    |                                                                                                    |                                                                                                    |                                                                                                    |
|                               |                                                                                                    |                                                                                                    |                                                                                                    |                                                                                                    |                                                                                                    |
|                               | My Scheduled Reports           Name           Daily Cases, All Case Types           Weekly Cases, Actual Unknowns           Monthly Quarantined Cases           3 todal | My Scheduled Reports           Name         Report           Daily Celes, All Case Types         Cases           Weskly Cases, Actual Unknowns         Cases           Monthly Quarantined Cases         Quarantined           3 total | Marrier         Report         Reserver           Linky Cases, All Case Types         Cases         Linky           Weekly Cases, Actual Linknowns         Coses         Mattaday           Monthly Quarantined Cases         Quarantined         Mattaday           3 total | My Scheduled Reports           Name         Report         Deske           Daily Cases, All Case Types         Cases         Daily         Occurs every day at 100 PM           Weekly Cases, Actual Unknowns         Coses         Monthly Quarentimed Cases         Quarantimed         Deske           Monthly Quarentimed Cases         Quarantimed         Monthly Cases on day 1 of every month at 1.00 PM         L00 PM           Standet         Standet         Standet         Standet         Standet | My Scheduled Reports           Name         Report         Dealer         Dealer         Case Rom           Daily Cases, All Case Rypers         Cases         Daily         Occurs every day at 100 PM            Weekly Cases, All Case Rypers         Cases         Woodly         Occurs every Monday at 100 PM            Monthly Quarentined Cases         Quarantined         Monthly         Occurs on day 161 every month at 1.00 PM            Stock         Table         Veekly         Occurs on day 161 every month at 1.00 PM |

| No. | Feature    | Function                                                                                                    |
|-----|------------|----------------------------------------------------------------------------------------------------|
| 1.  | Name       | Displays the custom name for the report created by the user.                                                                                                    |
| 2.  | Report     | Indicates the type of report which has been scheduled by the user.                                                                                                    |
| 3.  | Recurrence | Indicates the specific recurrence which has been selected by the user.<br>Options are: Daily, Weekly, and Monthly. The user can select the link in<br>order to edit the desired recurrence. |
|     |            | • Daily – Runs daily and delivers data for the prior day.                                                                                                    |
|     |            | • Weekly – Runs when specified by the user and delivers data for the prior week (Sunday through Saturday).                                                                                  |
|     |            | • Monthly – Runs when specified by the user and delivers data for the prior month (1st through the last day of the month).                                                                  |
| 4.  | Details    | Indicates exactly how often the user shall receive the report.                                                                                                    |
| 5.  | Last Ran   | Indicates the last time that the report was ran and delivered to the user.<br>Blank if the report has not been ran yet.                                                                     |
| 6.  | Delete     | Selection shall delete the scheduled report.                                                                                                    |

# **Scheduling Report Details**

The user can select to create a scheduled recurring report on the following pages/reports:

- Cases Report attached to email as a .CSV file
- $\bullet$  Cases/Exception Details Report attached to email as a .CSV file
- $\bullet$  Unreviewed Cases Report attached to email as a .CSV file
- $\bullet$  Ouarantined Report attached to email as a .CSV file
- $\bullet$  Staff Scorecard Report embedded in the email
- Product Usage Report embedded in the email

| stryker         |              |            |            | Location - | Quick Searc | h 🔍 🚨               |
|-----------------|--------------|------------|------------|------------|-------------|---------------------|
| "               | Cases        |            |            |            |             |                     |
| A Dashboard     |              |            |            |            |             |                     |
| Cases           | Date Range 👻 | 03/13/2020 | 03/26/2020 |            |             | Schedule Report 0 🛃 |
| 🛎 Reports       | Case Type    | All        | *          |            |             |                     |
| 1000 ST 10 1000 |              |            |            |            |             |                     |

| Schedule Report                                                                    | ×  |
|------------------------------------------------------------------------------------|----|
| Cases                                                                              |    |
| Parameters :                                                                       |    |
| Case Type(s) : All                                                                 |    |
| Recurrence :                                                                       |    |
| Daily O Weekly O Monthly                                                           |    |
| Daily reports contain prior day's data delivered at the preferred time designated. |    |
| Preferred Time : 01 : 00 PM                                                        |    |
| ✓ Hide Patient Information on Sent Report                                          |    |
| Name : Unique report name Name is required                                         |    |
| Cancel Sa                                                                          | ve |

| No. | Feature                                       | Function                                                                                                    |
|-----|-----------------------------------------------|----------------------------------------------------------------------------------------------------|
| 1.  | Report                                        | Indicates the name of the report which is being scheduled by the user.                                                                                                    |
| 2.  | Parameters                                    | Indicates the specific parameters which have been selected by the user. This is pulled from whatever has been selected by the user on the page itself prior to selecting the button to schedule a recurring report.           |
|     |                                               | Note: not present for all report types.                                                                                                    |
| 3.  | Recurrence                                    | Allows the user to select Daily, Weekly, or Monthly recurrence options, as well as providing the ability to select a preferred time for the report to be generated. The default recurrence is 'Daily'.                        |
| 4.  | Hide Patient<br>Information on<br>Sent Report | When checked, hides the patient information on the delivered report. Checked by default.                                                                                                    |
|     |                                               | Note: not present for all report types.                                                                                                    |
| 5.  | Name                                          | Allows the user to create a customer name for the report.<br>Note: Must be unique from other scheduled reports                                                                                                    |
| 6.  | Cancel/Save                                   | Selecting Cancel shall close the popup box and not create or edit the report.<br>Selecting Save shall close the popup box and create or edit the report. Created<br>reports shall display on the My Reports page on the grid. |
|     |                                               | Delivered reports shall include the desired report (either as an attached .CSV file or embedded in the email itself) and contain the following information:                                                                   |
|     |                                               | • Report Type                                                                                                    |
|     |                                               | • Location(s)                                                                                                    |
|     |                                               | • Selected Parameters – If applicable                                                                                                    |
|     |                                               | • Date Range                                                                                                    |
|     |                                               | • Patient Information – If applicable                                                                                                    |

# Advanced search

Advanced Search allows you to search the entire database based on advanced search criteria. The data can be filtered by Patient Information, Staff Information, Stryker Tablet Serial Number, Service Type, Specific Sponge Code, and Specific Case ID.

| stryker          |                        |                           |                   |              |              |                      | Location -         | Quick Search |       | ۹ 🛓      |
|------------------|------------------------|---------------------------|-------------------|--------------|--------------|----------------------|--------------------|--------------|-------|----------|
| «                | Advanced Sear          | ch                        |                   |              |              |                      |                    |              |       |          |
| Cases            | Date Range             | - 03/13/2020              | 03/26/2020        |              |              | Service              | All                | *            |       |          |
| 🖿 Reports        | Patient Information    | 1                         |                   |              |              | Specific Sponge Code |                    |              |       |          |
| Advanced Search  | Any Staff Informati    | on                        |                   |              |              | Specific Case Id     |                    |              |       |          |
| My Reports       | Serial Number          |                           |                   |              |              |                      |                    |              |       |          |
| My Notifications | Clear Search           |                           |                   |              |              |                      |                    |              |       |          |
| ADMIN            | Use an asterisk (*) be | afore or after a search t | erm as a wildcard |              |              |                      |                    |              |       | ¥-       |
|                  | Case Id                | Date                      | Case Details      | Close Reason | Patient Info | Opening Circulator   | Closing Circulator | Service      | Notes | Location |
| als Accounts     | No data to display     | 2005                      |                   |              |              |                      |                    |              |       |          |
|                  | Show 25 V Tota         | al: O                     |                   |              |              |                      |                    |              |       |          |
|                  |                        |                           |                   |              |              |                      |                    |              |       |          |

# My notifications

My notifications allows you to toggle which notifications you would like to receive via email. Toggling which notifications are sent via email is indicated by the color green (on) or gray (off).

| stryker                     |                             | Location - Quick Search                                                                                                    | ۹ 🛓        |
|-----------------------------|-----------------------------|----------------------------------------------------------------------------------------------------|------------|
| ≪<br>الله ≪                 | My Notifications            |                                                                                                    |            |
| Cases                       | Name                        | Description                                                                                                    | Toggle All |
| Reports     Advanced Search | Correct with Notes          | Correct count with a case note                                                                                                    |            |
| My Reports                  | Override                    | One or more sponge tags were not scannable, and the override feature was used to count out the sponge(s)                                          |            |
| My Notifications            | Unknown Sponge              | One or more sponge(s) scanned without the corresponding master tag scanned in                                                                     |            |
| ADMIN                       | Unknown Item                | An item(s) scanned that is not compatible with the system                                                                                         |            |
| Devices     Accounts        | Case Cancelled              | Case Canceled selected with sponges(s) not scanned out.                                                                                           |            |
|                             | Count Suspended             | Count Suspended selected with sponge(s) not scanned out                                                                                           |            |
|                             | Other                       | Case closed with sponge(s) not scanned out for a reason other than; Case Canceled, Wound Packed or Case Suspended case notes required for closing |            |
|                             | Wound Packed                | One or more sponge(s) wound packed and not scanned out during case                                                                                |            |
|                             | Manual WoundPack Reconciled | One or more wound packed sponge(s) were manually counted out on the Tablet                                                                        |            |
|                             | Wound Packed 24 Hours       | One or more sponge(s) wound packed and not scanned out for 24 hours                                                                               |            |

# Administrators section

# **Devices**

Administrators can view all the devices associated with their account. When "Active Only" is selected, only currently active tablets at the account will be displayed on this page.

| stryker                         |                                                        |   |             |              |                | Location · Quick Search | ۹ 💵    |
|---------------------------------|--------------------------------------------------------|---|-------------|--------------|----------------|-------------------------|--------|
| «                               | Devices                                                |   |             |              |                |                         |        |
| Cases                           | Active Only                                            |   |             |              |                | Search                  | Q ±-   |
| 🖦 Reports                       | Location ~                                             |   | Stryker SN  | MFG ID       | Date Activated | Last Seen               | Active |
|                                 | Hospital/Mark's Campus/Mark's Department/Mark's Room   | • | MAGc1fdf733 | M4GE9dabdc5  |                | 03/10/20 01:01 AM       |        |
| My Reports     My Notifications | Hospital/Mark's Campus/Mark's Department/Mark's Room   | • | MAG75Lb8300 | MAG0L7fe95e  |                | 03/10/20 01:03 AM       |        |
| ACMIN                           | Hospital/Mark's Campus/Mark's Dapartment/Mark's Room   | - | MAG43635c30 | MAGc2612445  |                | 03/10/20 01:46 AM       |        |
|                                 | Hospitel/Mark's Lampus/Mark's Department/Mark's Noom   | • | MAG2b97719e | M4Ga09ab45b  |                | 03/10/20 01:39 AM       |        |
|                                 | i lospitel/Mark's Campus/Mark's Department/Mark's Room | • | MAG28883874 | MAG737e2228  |                | 03/10/20 02:11 AM       |        |
|                                 | Hospital/Mark's Campus/Mark's Department/Mark's Room   | • | MAG2a1t0/52 | MAIab0461e0c |                | 03/10/20 02:09 AM       |        |
|                                 | Hospital/Mark's Campus/Mark's Department/Mark's Ruom   | • | MAG7ce6c39d | MAGd2007sfB  |                | 03/10/20 02:30 AM       |        |
|                                 | Hospital/Mark's Campus/Mark's Department/Mark's Room   | - | MAG0076b91  | MAGe411e810  |                | 05/10/20.02-32 AM       |        |
|                                 | Hospital/Mark's Campus/Mark's Department/Mark's Room   | • | MAG7d6d27c9 | VI4GCb0619a5 |                | 03/10/20 02:36 AM       |        |
|                                 | Hospital/Mark's Compus/Mark's Dapartment/Mark's Room   | - | MAGBSda2c15 | MAG60930dbc  |                | 03/10/20 02:50 AM       |        |
|                                 | Hospital/Mark's Campus/Mark's Department/Mark's Room   | • | MAG732b9374 | MAG5e4aa731  |                | 03/10/20 03:14 AM       |        |
|                                 | l lospital/Mark's Campus/Mark's Department/Mark's Room |   | M/GBac96119 | WAG08703896  |                | 03/10/20 03:21 /M       |        |

| No. | Feature    | Function                                                                    |
|-----|------------|-----------------------------------------------------------------------------|
| 1   | Location   | Provides users the assigned location of the specific tablet.                |
| 2   | Search Bar | Users can quickly search for a tablet via this tool bar.                    |
| 3   | Active     | Admins can deactivate a tablet here if it needs to come out of circulation. |

# Accounts

Administrators can view, add, and edit information associated with the SurgiCount URT accounts at their facility.

| stryker               |              |            |     |           |                         |                  | Location 🔹 Qu       | ick Search    | ۹ 2    |
|-----------------------|--------------|------------|-----|-----------|-------------------------|------------------|---------------------|---------------|--------|
| ং<br>গ্রন্থ Dashboard | Accounts     |            |     |           |                         | Search           |                     |               | ٩      |
| Cases                 |              |            |     |           |                         |                  |                     |               | + ±-   |
| 🛤 Reports             | Last Login A | First Name | M.L | Last Name | Email                   | Role             | Location            | Notifications | Delete |
| Advanced Search       |              | Testing    | т   | Stryker   | 01010101010@stryker.com | Administrator 💌  | IDN                 | 0             |        |
| My Reports            |              | Prince     |     | Araga     | prince.araga@gmai.com   | Actricistrator   | IDN                 | 0             |        |
| My Notifications      |              | CANDPA     |     | L711      | Santostar Santos        |                  | Desetment Poss      | 0             | -      |
| ACMIN                 |              | 2000       |     | 1.855     | SPOLING REPORTS         | Reviewer         | Capiti Chant, Houri | •             | -      |
|                       |              | AutoF      | 2   | Last      | SA02f8968f@fake.com     | Administrator 🔻  | IDN                 | 0             | •      |
| Devices               |              | ALDERT     | ٥   | ROBERTS   | S40383e140@fake.com     | Reviewer 🔻       | itel/Mark's Compus  | 0             | •      |
| ADA ACCOUNTS          |              | DORIS      |     | WOOD      | SA057be642@fake.com     | Reviewer         | Department/Room 2   | 0             |        |
|                       |              | AutoF      | z   | Last      | SA0720edbf@fake.com     | λeministrator Ψ  | IDN                 | 0             |        |
|                       |              | Autol      | z   | Last      | SA0cbf1cS9@feke.com     | Acministrator V  | IDN                 | 0             |        |
|                       |              | AutoF      | 2   | Last      | SA14fa1d21@fake.com     | Acritic istrator | IDN                 | 0             | -      |
|                       |              | KENNETH    | a   | TURNER    | SA157396F4@fake.com     | Reviewer         | rtment/Mark's Room  | 0             |        |
|                       |              | AutoF      | z   | Last      | SA157a60ef@fake.com     | Acministrator V  | IDN                 | 0             |        |
|                       |              | AutoF      | z   | Last      | SA1c87cc8c@fake.com     | Acministrator 🔻  | IDN                 | 0             |        |
|                       |              | AutoF      | z   | Last      | SA20127c40@fake.com     | Acministrator 🖤  | IDN                 | 0             |        |
|                       |              | NDAII      |     | EVANS     | SA261a3515@fake.com     | Reviewer 🔻       | itel/Mark's Compus  | 0             |        |

| No. | Feature         | Function                                                                                                    |
|-----|-----------------|----------------------------------------------------------------------------------------------------|
| 1   | Search          | Allows you to search for a specific account.                                                                             |
| 2   | Add Account*    | Allows you to add additional accounts.                                                                                   |
| 3   | Download Report | Excel download of all the users at the hospital.                                                                         |
| 4   | Role            | Can be toggled between administrator and reviewer depending on staff members desired access.                             |
| 5   | Notifications   | Will bring user to the notifications page associated with that account to toggle which notifications are sent via email. |
| 6   | Delete Account  | Allows admins to remove access for specific accounts.                                                                    |

## \*Add Account

Screen that allows the administrator to add additional accounts and define the role of the users.

| Add Account     |      |           |   |
|-----------------|------|-----------|---|
| First Name      | M.I. | Last Name |   |
| Email           | Role |           | ~ |
| Location        |      |           |   |
| Select location |      |           |   |

# **Optional Features**

# **Two Factor Authentication Access**

Two Factor Authentication (TFA) is a separate application that handles a user's ability to use one login and password in order to access various Stryker applications. For users who are configured for TFA: accessing URT for the first time will be a different experience. The delivered invitation email will not have a temporary password associated with it.

Navigating to the link will present the user with the same login screen as before to URT. However, when the user submits their email address for the first time, the user shall be presented with a screen asking for a valid mobile number.

| <b>SurgiCount</b><br>Universal Reporting Tool                  |
|----------------------------------------------------------------|
| United States (+1)                                             |
| Phone number                                                   |
| Send Code                                                      |
| Cancel                                                         |
| Copyright © 2020. Stryker Corporation.<br>All Rights Reserved. |

After the first time, subsequent logins will already note the entered phone number that the user provided and present the user with the following screen:

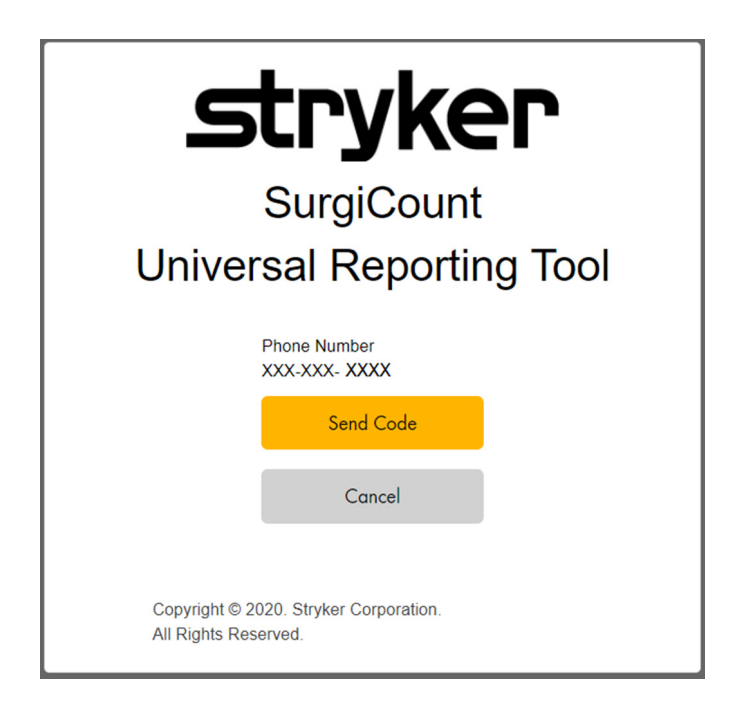

When the user has entered a phone number (first time login only) and selected to 'Send Code', the user shall receive a text message with a temporary code in it. The screen shall change to the following once the button has been selected.

| stryker                                                        |
|----------------------------------------------------------------|
| SurgiCount                                                     |
| Universal Reporting Tool                                       |
| + XXXXXXXXX<br>send a new code                                 |
| Cancel                                                         |
| Copyright © 2020. Stryker Corporation.<br>All Rights Reserved. |

After the user enters their code, they'll be logged into URT. TFA is using the user's Single Sign-on based upon what they entered.

**Note:** all functionality on URT shall be unchanged from this point forward with the exception that the user shall not be able to change their password on their profile. Password management shall be handled in TFA. A user enabled for TFA can also log in directly into Insight Center (the application handling TFA) and then navigate to URT directly from there.

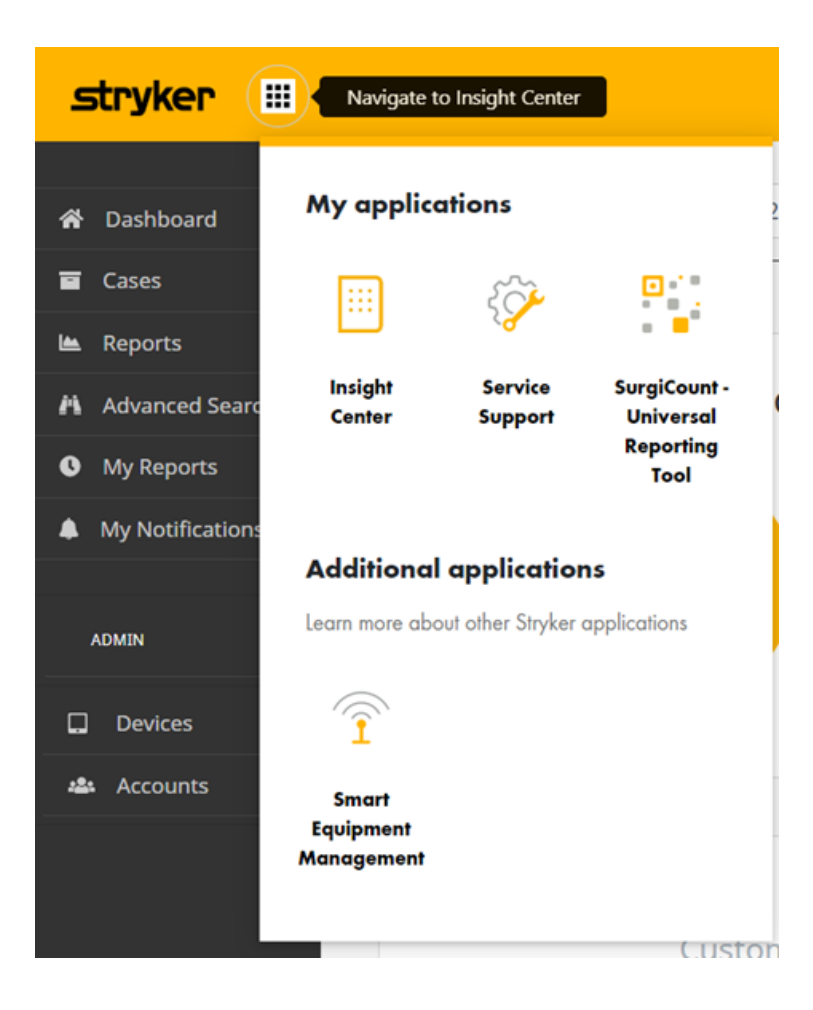

If the user has TFA enabled, the user shall have an icon next to the Stryker logo in the top left hand corner on most screens. Hovering your mouse over the icon will bring up hovertext stating 'Navigate to Insight Center'. If the user clicks on the icon, a popup shall open allowing the user to navigate to Insight Center, Service Support, or back to the SurgiCount Universal Reporting Tool.

# **EMR Integration**

EMR integration is an optional feature that can be enabled at the customer level. When it's enabled, customers will be able to directly send case information to their internal EMR systems. If transmissions fail, then users will also be able to manually match those cases to open cases on the customer side so that those cases can be successfully reconciled for the customer.

#### Customers with EMR enabled will see several changes on URT.

### New report available: 'EMR Failed'

- $\bullet$  Provides you access to view all cases which are in a status of 'EMR Failed''
- Note: this report can also be set up as a recurring scheduled report.

| stryker                                                         |                                                                                            |                                                        | Location - Quick Search Q                                   |
|-----------------------------------------------------------------|--------------------------------------------------------------------------------------------|--------------------------------------------------------|-------------------------------------------------------------|
| « Dashboard                                                     | Reports                                                                                    |                                                        |                                                             |
| Cases                                                           |                                                                                            |                                                        |                                                             |
| Reports     Advanced Search     My Reports     My Notifications | Case Reports<br>Case / Exception Details<br>Unreviewed Cases<br>EMR. Folled<br>Quarantined | Staff Reports<br>Staff Scorecard<br>Notifications Sent | Product Reports<br>Product Usage<br>Non-Kessondent Lieveres |
| ADMIN                                                           |                                                                                            |                                                        |                                                             |
| Devices                                                         |                                                                                            |                                                        |                                                             |
| ula Accounts                                                    |                                                                                            |                                                        |                                                             |

#### New column available: 'EMR'

• Applicable Pages/Reports:

Cases

- Unreviewed Cases
- EMR Failed
- Quarantined
- **Quick Search Results**
- Advanced Search Results
- The column displays the EMR status.
  - **Success** (green): Indicates that the case correctly matched a case in the customer's EMR system and the data for the case was successfully transmitted.
  - **Pending** (black): Indicates that the case has not resolved yet. If multiple cases are pending, there may be a communication issue with the customer's EMR system. Contact Tech Support.
  - **Failed** (red): Indicates that the case did not successfully match a case in the customer's EMR system. The user will need to manually match the case in order to reconcile the issue.

| stryker           |              |                     |                |               |                    |         |                       | Locatio            | m 🛪 🛛 jj  |             | × Q 💵              |
|-------------------|--------------|---------------------|----------------|---------------|--------------------|---------|-----------------------|--------------------|-----------|-------------|--------------------|
| ≪<br>⋪¥ Dashboard | Cases        |                     |                |               |                    |         |                       |                    |           |             |                    |
| Cases             | Date Range • | 03/13/2020          | 03/26/2020     |               |                    |         |                       |                    |           | Schedule Re | port O 🛃           |
| 🛎 Reports         | Case Type    | All                 | *              |               |                    |         |                       |                    |           |             |                    |
| Advanced Search   | Case Id      | Date                | Case Details ^ | Close Reason  | Patient Info       | EMR     | Opening Circulator    | Closing Circulator | Service   | Notes       | Location           |
| My Reports        | <u>878</u> ( | 03/19/2020 10:57 AM | Correct Count  | Correct Count | LISA CRUZ          | Failed  | PETER JONES           | MARILYN GARCIA     | Ortho     |             | us/Department/Room |
| My Notifications  | <u>890</u> ( | 03/19/2020 11:03 AM | Correct Count  | Correct Count | MARIA RODRIGUEZ    | Failed  | KYLE GARCIA           | DANIELLE DIAZ      | Oral      |             | us/Department/Room |
| ADMIN             | 902          | 03/19/2020 11:09 AM | Correct Count  | Correct Count | RACHEL WHITE       | Failed  | BRIAN TAYLOR          | FRANCES SMITH      | Bariatric |             | us/Department/Room |
| Devices           | 932 0        | 03/19/2020 02:54 AM | Correct Count  | Correct Count | PatientID_Pat01_02 | Failed  | OpeningCirculato      | closing circ       | GU        |             | us/Department/Room |
| alla Accounts     | 933 (        | 03/19/2020 03:25 AM | Correct Count  | Correct Count | PatientID_Pat01_02 | Failed  | Opening Circulator    | kim                | Peds      |             | us/Department/Room |
|                   | <u>934</u> ( | 03/19/2020 12:45 AM | Correct Count  | Correct Count | PatientID_Pat01_04 | Success | PatientID_Pat01_04    | kim                | GYN       |             | us/Department/Room |
|                   | 935 0        | 03/19/2020 01:07 AM | Correct Count  | Correct Count | PatientID_Pat02_02 | Success | Opening Circulator ID | closing circ id    | Orthc     |             | us/Department/Room |
|                   | <u>914</u> ( | 03/19/2020 11:18 AM | Correct Count  | Correct Count | DEBORAH SANDERS    | Failed  | SARA DIAZ             | ROGER PRICE        | Spine     |             | us/Department/Room |
|                   | 926 0        | 03/19/2020 11:24 AM | Correct Count  | Correct Count | ERIC NELSON        | Failed  | BRYAN THOMAS          | OLIVIA POWELL      | Bariatric |             | us/Department/Room |
|                   | 953 (        | 03/20/2020 03:13 PM | Correct Count  | Correct Count | GLORIA YOUNG       | Failed  | PHILIP STEWART        | JANET WILLIAMS     | Eariatric |             | us/Department/Room |

## New filter available: 'EMR Failed'

• Applicable Pages/Reports:

Cases

• The filter, when enabled, shall only display those cases where the status in the EMR column is Failed.

| stryker                         |               |                    |               |               |                    |         |                       | Locatio            | on 🕶 🔋    |              | * Q 🚨              |
|---------------------------------|---------------|--------------------|---------------|---------------|--------------------|---------|-----------------------|--------------------|-----------|--------------|--------------------|
| ۲ Kashboard                     | Cases         |                    |               |               |                    |         |                       |                    |           |              |                    |
| Cases                           | Date Range 👻  | 03/13/2020         | 03/26/2020    |               |                    |         |                       |                    |           | Schedule Rep | oort 0 🛃           |
| 🖿 Reports                       | Case Type     | All                |               |               |                    |         |                       |                    |           |              |                    |
| Advanced Search                 | Case Id       | Wound Packe        | d             | Close Reason  | Patient Info       | EMR     | Opening Circulator    | Closing Circulator | Service   | Notes        | Location           |
| My Reports     My Natifications | <u>878</u> 0. | Overrides          | wns           | Correct Count | LISA CRUZ          | Failed  | PETER JONES           | MARILYN GARCIA     | Orthc     |              | us/Department/Room |
| A NY NOLINGUOIS                 | <u>890</u> 0. | 3. 💷 EMR Failed    |               | Correct Count | MARIA RODRIGUEZ    | Failed  | KYLE GARCIA           | DANIELLE DIAZ      | Oral      |              | us/Department/Room |
| ATMIN                           | <u>902</u> 0. | Process Unkn       | owns          | Correct Count | RACHEL WHITE       | Failed  | BRIAN TAYLOR          | FRANCES SMITH      | Eariatric |              | us/Department/Room |
| Devices                         | <u>932</u> 0: | 3.                 | Cancel Apply  | Correct Count | PatientID_Pat01_02 | Failed  | OpeningCirculato      | closing circ       | GU        |              | us/Department/Room |
| năn Accounts                    | <u>933</u> 0: | 3/19/2020 03:25 AM | Correct Count | Correct Count | PatientID_Pat01_02 | Failed  | Opening Circulator    | kim                | Peds      |              | us/Department/Room |
|                                 | <u>934</u> 0: | 3/19/2020 12:45 AM | Correct Count | Correct Count | PatientID_Pat01_04 | Success | PatientID_Pat01_04    | kim                | GYN       |              | us/Department/Room |
|                                 | <u>935</u> 0. | 3/19/2020 01:07 AM | Correct Count | Correct Count | PatientID_Pat02_02 | Success | Opening Circulator ID | closing circ id    | Ortho     |              | us/Department/Room |
|                                 | <u>914</u> 0: | 3/19/2020 11:18 AM | Correct Count | Correct Count | DEEORAH SANDERS    | Failed  | SARA DIAZ             | ROGER PRICE        | Spine     |              | us/Department/Room |
|                                 | <u>926</u> 0: | 3/19/2020 11:24 AM | Correct Count | Correct Count | ERIC NELSON        | Failed  | BRYAN THOMAS          | OLIVIA POWELL      | Bariatric |              | us/Department/Room |

# New notification available: EMR Failed – Patient ID Mismatch

• The notification, when enabled, will send the user an email notifying them of a patient ID mismatch.

| stryker           |                                  | Location - ij                                                                                                    | × Q ≜      |
|-------------------|----------------------------------|----------------------------------------------------------------------------------------------------|------------|
| د<br>هو Dashboard | My Notifications                 |                                                                                                    |            |
| Cases             | Name                             | Description                                                                                                    | Toggle All |
| Keports           | EMR Failed - Patient ID Mismatch | A Case was started that did not match any Patient IDs in the schedule. Case information failed to upload to the EMR system.                      |            |
| My Reports        | Correct with Notes               | Lorrect court with a case note                                                                                                    |            |
| My Notifications  | Override                         | One or more sponge tags were not scannable, and the override feature was used to count out the sponge(s)                                         |            |
| ADMIN             | Unknown Sponge                   | One or more sponge(s) scanned without the corresponding master tag scanned in                                                                    |            |
| Devices           | Unknown Item                     | An item(4) scanned that is not compatible with the system                                                                                        |            |
| alla Accounts     | ConConstant                      | A mar A mar wheel and wheel and which a common for the second start                                                                              |            |
|                   | case concened                    | רמשה השוריבות אפורידה אוויו אימוילהלא ועי אפשורה החר                                                                                             |            |
|                   | Court Suspended                  | Court Suspended selected with spenge(s) not scanned out                                                                                          |            |
|                   | Other                            | Case dosed with sponge(s) not scanned out for a reason other than; Case Canceled, Wound Packed or Case Suspended case notes required for closing |            |
|                   | Wound Packed                     | One or more sponge(s) wound packed and not scanned out curing case                                                                               |            |
|                   | Manual WoundPack Reconciled      | One or more wound packed sponge(s) were manually counted out on the Tablet                                                                       |            |

#### New section available on Case Details: 'EMR'

- This section shows the EMR Status of the Case being viewed. Options are:
- **Success** (green): Indicates that the case correctly matched a case in the customer's EMR system and the data for the case was successfully transmitted.'
- **Pending** (black): Indicates that the case not resolved yet. If multiple cases are pending, there may be a communication issue with the customer's EMR system. Contact Tech Support.'
- **Failed** (red): Indicates that the case did not successfully match a case in the customer's EMR system. This is typically due to a patient ID mismatch between what was entered on the tablet and what is entered in the customer's EMR system for the patient. The user will need to manually match the case in order to reconcile the issue.

When the selection is 'Failed', there shall be a link that will enable the user to manually correct the transmission of the case to the customer's EMR system. This link is only available to Admin users.

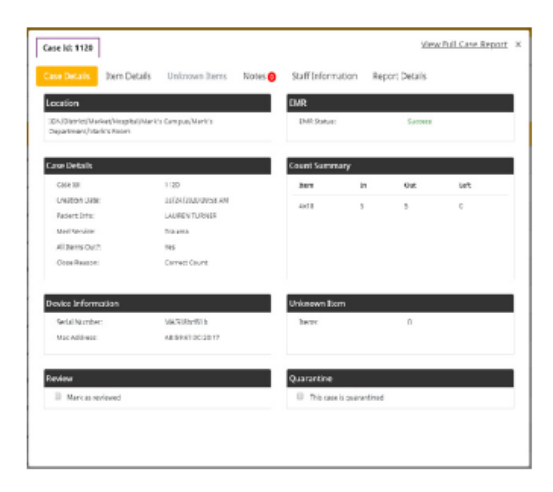

| them because                | LANS UNKNOWN DAITS IN    | iones 😝 - Statt anton ma | con Repo      | In Decars |    |
|-----------------------------|--------------------------|--------------------------|---------------|-----------|----|
| Location                    |                          | <b>EMR</b>               |               |           |    |
| 304/District/Market/Hospita | i/Campus/bepartment/Room | BMR STALC                |               | Failed    |    |
| Com Details                 |                          | Count Summe              | ary           |           |    |
| Carlo Id                    | 140                      | Dem.                     | Le .          | 0.4       | ωň |
| Graption Date:              | 00/19/3820 10:52 KM      | er bi                    |               | 6         | 1  |
| Padert 1/fix                | MEBAN SERVETT            |                          |               |           |    |
| Meel Service:               | Therade                  |                          |               |           |    |
| All Damp Out?1              | N9                       |                          |               |           |    |
| Goos Readors:               | Sount Suspended          |                          |               |           |    |
| Device Information          |                          | Unknown Ther             | 1             |           |    |
| Scriel Number:              | W/G08991ch               | licere                   |               | 0         |    |
| Mac Address:                | 4406431270217218         |                          |               |           |    |
| Darlas                      |                          | Outputter                |               |           |    |
| Maria as reviewed           |                          | U This range             | a guarantinad |           |    |
|                             |                          |                          |               |           |    |

#### New screen: Patient ID Correction.

- The user gets to this screen my selecting the 'Failed' link on the Case Details screen. Note that only users with the Administrator role shall be able to make these corrections.
- This screen shows possible matches drawn from the customer's EMR system, displaying open cases on the customer's side that are available for matching.

| No. | Feature                     | Function                                                                                                    |
|-----|-----------------------------|----------------------------------------------------------------------------------------------------|
| 1   | Date Picker                 | Indicates the date in the customer's EMR system being queried.<br>Defaults to the date of the procedure. The user can enter a date<br>directly or use the buttons to navigate the dates. The user can<br>only go 30 days into the past. |
| 2   | Current Case<br>Information | Indicates, for reference, the Patient ID and the Case Creation<br>Date of the failing case being matched.                                                                                                    |
| 3   | Service<br>Information      | Indicates, for that row, the date and time of the procedure being matched.                                                                                                    |
| 4   | Patient ID                  | Indicates, for that row, the Patient ID from the customer's EMR system for the procedure being matched                                                                                                    |
| 5   | Visit ID                    | Indicates, for that row, the internal Visit ID from the customer's EMR system for the procedure being matched.                                                                                                    |
| 6   | Service Type                | Indicates, for that row, the service that was done for the procedure being matched.                                                                                                    |
| 7   | EMR                         | Indicates, for that row, the EMR status for the procedure being<br>matched. Only Failed procedures can be matched so only Failed<br>procedures are shown.                                                                               |
| 8   | Location                    | Indicates, for that row and if known, the location for the procedure being matched.                                                                                                    |
| 9   | Select Button               | Selection shall highlight the selected row and enable the 'Next' button.                                                                                                    |

| Case Id: 869             |                              |                |                               |                            | View Full                           | Case Report       |
|--------------------------|------------------------------|----------------|-------------------------------|----------------------------|-------------------------------------|-------------------|
| Case Details Ite         | em Details Unkno             | wn Items Notes | Staff Informati               | on Re                      | port Details                        |                   |
| Select Date: < 03        | /19/2020 >                   |                | SurgiCount<br>SurgiCount Crea | Patient ID:<br>ation Date: | MEGAN BENNETT                       | м                 |
| Select the correct sched | lule from EMR.<br>Patient ID | Visit ID       | Service Type                  | Not<br>EMR                 | e: Sources of data beio<br>Location | w are from the EN |
| 03/19/2020 10:00 AM      | PatientID_PatD1_02           | Pat01_visit002 | CheckUp OB                    | Failed                     | St. Lukes Med/3N                    | Select            |
| 03/19/2020 09:00 AM      | PatientID_Pat01              | Pat01_visit001 | Appendectomy lest             | Failed                     | al Hospital lest/3N                 | Select            |
| 03/19/2020 09:00 AM      | PatientID_Pat02              | Pat02_visit001 | AppendectomyTest              | Failed                     | al HospitalTest/3N                  | Select            |
| 03/19/2020 09:00 AM      | PatientJD_Pat03              | Pat03_visit001 | Gastrolest                    | Failed                     | Makati Med/3N                       | Select            |
| 03/19/2020 08:25 AM      | SnowEMRTest_000              | STSNow_v000001 | AppendectomyTest              | Failed                     | al HospitalTest/3N                  | Select            |
|                          |                              |                |                               |                            |                                     |                   |
|                          |                              |                |                               |                            |                                     | Back Next         |
|                          |                              |                |                               |                            |                                     |                   |
|                          |                              |                |                               |                            |                                     |                   |
|                          |                              |                |                               |                            |                                     |                   |

#### **Matching Screen**

When the user selects the 'Next' button, the user shall be presented with a confirmation screen. The user selects the 'Submit' button to confirm the match. When done, the match is completed and the case data is sent to the customer's EMR system. The Case Details Page shall update to show that the transmission status is now a success and also present the original and matched information to the user.

| Case Id: 1156                                                                                                 |                     |                                                                                 |         |                             |               | Vie          | w Full Case Repo | rt : |
|----------------------------------------------------------------------------------------------------|---------------------|---------------------------------------------------------------------------------|---------|-----------------------------|---------------|--------------|------------------|------|
| Case Details                                                                                                  | Item Details        | Unknown Items                                                                   | Notes 1 | Staff Informa               | tion Rep      | oort Details |                  |      |
| Location                                                                                                    |                     |                                                                                 |         | EMR                         |               |              |                  |      |
| IDN/District/Ma                                                                                               | rket/Hospital/Mark' | s Campus/Mark's                                                                 |         | EMR Status:                 |               | Success      |                  |      |
| Department/Ma                                                                                                 | rk's Room           |                                                                                 |         | Original Patie              | nt Info:      | BILLY DI     | ΛZ               |      |
|                                                                                                    |                     |                                                                                 |         | Modified Patie              | ent Info:     | PatientI     | D_Pat01_02       |      |
|                                                                                                    |                     |                                                                                 |         | Date Modified               | :             | 03/27/20     | 020 02:14 PM     |      |
| Case Details<br>Case Id:<br>Creation Date<br>Patient Info:<br>Med Service:<br>All Items Out?<br>Close Reason: |                     | 1156<br>D3/27/2020 11:36 AM<br>BILLY DIAZ<br>Colorectal<br>Yes<br>Lorrect Count |         | Count Summa<br>Item<br>4x18 | In<br>5       | Out<br>S     | Left<br>C        |      |
| Device Inform                                                                                                 | ation               | 145-06-52                                                                       |         | Unknown Iten                | n             |              |                  |      |
| Mac Address:                                                                                                  |                     | 5F:BE:2E:6E:67:C0                                                               |         | Items:                      |               | 0            |                  |      |
| Review                                                                                                    | viewed              |                                                                                 |         | Quarantine                  | s quarantined |              |                  |      |

# **Success after Matching**

#### **Included in Patient Information Section:**

- This section shows the EMR Status of the Case being viewed. Options are:
  - **Success** (green): Indicates that the case correctly matched a case in the customer's EMR system and the data for the case was successfully transmitted.
  - **Pending** (black): Indicates that the case has not resolved yet. If multiple cases are pending, there may be a communication issue with the customer's EMR system. Contact Tech Support.
  - **Failed** (red): Indicates that the case did not successfully match a case in the customer's EMR system. The user will need to manually match the case in order to reconcile the issue.
- If the user has manually corrected the transmission so that it has gone from 'Failure' to 'Success', then information surrounding the original Patient ID and the date of the transmission correction are displayed to the user.

# **Full Case Reports**

## **Initial Success**

| r                                                 |                                                                                                   |                                               |                   |                     |                                        |                     |                       |             | Location + | ( | Juick Search | Juick Search | Juick Search | Juick Search Q | Quick Search | Juick Search | Juick Search | Juick Search | Juick Search Q | Juick Search 🔍 🗳 |
|---------------------------------------------------|---------------------------------------------------------------------------------------------------|-----------------------------------------------|-------------------|---------------------|----------------------------------------|---------------------|-----------------------|-------------|------------|---|--------------|--------------|--------------|----------------|--------------|--------------|--------------|--------------|----------------|------------------|
| **<br>xoard                                       | Full Case Rep                                                                                     | oort                                          |                   |                     |                                        |                     |                       |             |            |   |              |              |              |                |              |              |              |              |                |                  |
| lasas<br>teports<br>idvanced Search<br>Ay Reports | Report Details<br>Case Id:<br>Creation Date:<br>Med Service:<br>Review Status:<br>All Items Out ? | 1120<br>05/24/20<br>Trauma<br>Unreview<br>Yes | 20 09:58 AM<br>ed |                     | Count Sur<br>Item<br>4x18              | nmary<br>In<br>5    | Out<br>5              | Left<br>C   |            |   |              |              |              |                | Ł            | Δ.           | <u>k</u> -   | <b>₹</b> .   | <u></u> ±+     | <b>∆</b> ∙.      |
| lotifications<br>vices                            | Device Informa<br>Serial Number<br>Mac Address                                                    | tion<br>MA518bi<br>A8:59:57                   | f61b<br>3C:20:17  |                     | Patient In<br>Patient Id:<br>EMR Statu | formation<br>s:     | LAUREN TUR<br>Success | NER         |            |   |              |              |              |                |              |              |              |              |                |                  |
| ounts                                             | Staff Informatio                                                                                  | on                                            |                   |                     |                                        |                     |                       |             |            |   |              |              |              |                |              |              |              |              |                |                  |
|                                                   | Date/Time                                                                                         |                                               | Shift             | Туре                | Name                                   |                     | Badge                 | •           |            |   |              |              |              |                |              |              |              |              |                |                  |
|                                                   | 03/24/2020 09:5                                                                                   | ið AM                                         | Opening           | Circulator          | BRANDON                                | HERNANDEZ           | [4844][4]             | 00194e40    |            |   |              |              |              |                |              |              |              |              |                |                  |
|                                                   | 03/24/2020 09:5                                                                                   | MA 9                                          | Closing           | Circulator          | JULIA WAR                              | D                   | 7face48               | cf1e44c15   |            |   |              |              |              |                |              |              |              |              |                |                  |
|                                                   | Item Details                                                                                      |                                               |                   |                     |                                        |                     |                       |             |            |   |              |              |              |                |              |              |              |              |                |                  |
|                                                   | Case Id                                                                                           | Label                                         | Туре              | Time In             |                                        | Time Out            |                       | Disposition |            |   |              |              |              |                |              |              |              |              |                |                  |
|                                                   | 1120                                                                                              | N20072                                        | 4x18              | 03/24/2020 10:00 AM |                                        | 03/24/2020 10:00 AM |                       | Scan Out    |            |   |              |              |              |                |              |              |              |              |                |                  |
|                                                   | 1120                                                                                              | Ne5099                                        | 4x15              | 03/24/2020 10 00 AM |                                        | 03/24/2020 10:00 AM |                       | Scan Out    |            |   |              |              |              |                |              |              |              |              |                |                  |

### **Initial Failure**

|                                |                |                |                     |                            |             |                   |         | Locati | on • |
|--------------------------------|----------------|----------------|---------------------|----------------------------|-------------|-------------------|---------|--------|------|
| Full Case Re                   | port           |                |                     |                            |             |                   |         |        |      |
| Report Details                 |                |                |                     | Count Summary              |             |                   |         |        |      |
| Case Id:<br>Creation Date:     | 1150 03/24     | /2020 07:36 FM |                     | Item                       | In O        | ut                | Left    |        |      |
| Med Service:<br>Review Status: | Vascu<br>Unrev | lar<br>riewed  |                     | 4×18                       | 5 5         |                   | c       |        |      |
| All Items Out ?                | Yes            |                |                     |                            |             |                   |         |        |      |
| Device Informa                 | ation          |                |                     | Patient Information        | n           |                   |         |        |      |
| Serial Number<br>Mac Address   | MAG2<br>34:F9  | 22e1865        |                     | Patient Id:<br>EMR Status: | H           | AROLD GUTIERRE    | z       |        |      |
|                                |                |                |                     |                            |             |                   |         |        |      |
|                                |                |                |                     |                            |             |                   |         |        |      |
| Staff Informati                | on             |                |                     |                            |             |                   |         |        |      |
| Date/Time                      |                | Shift          | Туре                | Name                       | E           | Badge #           |         |        |      |
| 03/24/2020 07:                 | 36 PM          | Opening        | Circulator          | CHARLEA GARCIA             | 4           | aa 10457at.8540/6 |         |        |      |
| 03/24/2020 07:                 | 36 PM          | closing        | Circulator          | AARON BAILEY               | e           | 380203b28c84950   |         |        |      |
| Item Details                   |                |                |                     |                            |             |                   |         |        |      |
| Case Id                        | Label          | Туре           | Time In             | Time Out                   |             | Dispo             | osition |        |      |
| 1150                           | Na4b29         | 4x18           | 03/24/2020 07:38 PM | 03/24/20                   | 20 07:38 PM | Scan              | Out     |        |      |
| 1150                           | Ne9854         | 4x18           | 03/24/2020 07 38 PM | 03/24/20                   | 20 07:38 PM | Scan              | 0.4     |        |      |

## **Corrected Success**

|          |                              |                 |                        |                     |                                       |                                           |          | Location * | Quick S |
|----------|------------------------------|-----------------|------------------------|---------------------|---------------------------------------|-------------------------------------------|----------|------------|---------|
| **       | Full Case Re                 | port            |                        |                     |                                       |                                           |          |            |         |
|          | Report Details               |                 |                        |                     | Count Summary                         |                                           |          |            |         |
|          | Case Id:<br>Creation Date:   | 1156            | 2020 11:05 AM          |                     | Rem In                                | Out                                       | Left     |            |         |
| d Search | Med Service:                 | Colore          | ctal                   |                     | 4x18 5                                | 5                                         | 0        |            |         |
|          | All Items Out ?              | Yes             | eweu                   |                     |                                       |                                           |          |            |         |
| tions    |                              |                 |                        |                     |                                       |                                           |          |            |         |
| lacions  | Device Inform                | ation           |                        |                     | Patient Information                   |                                           |          |            |         |
|          | Serial Number<br>Mac Address | MAGer<br>SF:BE: | LOL6L69<br>2E:6E:67:00 |                     | EMR Status:<br>Original Patient Info: | Success<br>BILLY DIAZ                     |          |            |         |
|          |                              |                 |                        |                     | Date Modified:                        | Patientub_Patio1_0.<br>03/27/2020.02-14.8 | 2<br>PM  |            |         |
|          |                              |                 |                        |                     |                                       |                                           |          |            |         |
|          | Staff Informat               | ion             |                        |                     |                                       |                                           |          |            |         |
|          | Date/Time                    |                 | Shift                  | Туре                | Name                                  | Badge #                                   |          |            |         |
|          | 03/27/2020 11                | :06 AM          | Opening                | Circulator          | CATHERINE KING                        | 99e8b52[13d[497                           | le .     |            |         |
|          | 03/27/2020 11                | :06 AM          | Closing                | Circulator          | ANDREA BELL                           | 9d4/5e9b5602470                           | bf       |            |         |
|          |                              |                 |                        |                     |                                       |                                           |          |            |         |
|          | Item Details                 |                 |                        |                     |                                       |                                           |          |            |         |
|          | Case Id                      | Label           | Туре                   | Time In             | Time Out                              | Disj                                      | position |            |         |
|          | 1156                         | N7e124          | 4x18                   | 03/27/2020 11 08 AM | 03/27/2020 11:08 AM                   | d Sca                                     | in Out   |            |         |
|          | 1156                         | Nf85b3          | 4x18                   | 03/27/2020 11:08 AM | 03/27/2020 11:08 AM                   | 4 Sca                                     | in Out   |            |         |

#### Additional EMR Updates:

- If a Failed transmission has been updated to Success, then the new/updated patient ID shall display on the Cases Page and all reports in the Patient ID column.
- If a Failed transmission has been updated to Success, then the user can search on both the old and the new patient ID on the Advanced Search screen (using the 'Patient Information' field) and return the same results.

# Terms and definitions

# Case report and data available

Location: Recorded location of tablet used

Case ID: Internal number generated when report is received

**Date/Time:** Date/time related to each activity on the tablet (e.g., data entered, scanning, notes, etc.)

**Patient Information:** Patient ID entered on tablet (e.g., MRUN, VisitID, Account #, etc.)

Medical Service: Service selected on table

**Close Reason:** Correct Count, Wound Packed, Case Cancelled, Count Suspended, Other, Discarded, Non-Counting

Staff Information: Staff ID's entered on tablet (e.g., Badge ID, Name)

Device Information: Tablet serial #

**Notes:** Unstructured notes entered on tablet during case or post case review

Sponge Count Data: IN, OUT, Unknown, Override, Wound Pack

# Report views & filters

**Filters:** Filters give the ability to limit the data provided in reports and views. Filters will appear at the top of the view or dashboard and provide a drop-down selection list.

- **Date Range:** Select the date range for the data you want to see in your views or reports. Defaults to last 14 days unless modified.
- **Location:** Select location (Hospital, Campus, Department) for the data you want to see in your views. Defaults with all locations based on your user account.
- Service: Select/limit the services you want to see in your views or reports. Defaults with "ALL"

**Views:** A view is what appears on the screen. Selecting a view will display only the data or reports related to that view. For example, if you want to only review your reports with unknowns select "With Unknowns" under the Case tab. If you want to see all types of your reports, select "All Types".

**Correct count** Correct count is a closing reason automatically recorded when all the sponges that were entered by scanning the master tags have been reconciled prior to closing the case. Reconciliation can be accomplished by scanning out the individual sponges or performing an override. A correct count report normally indicates everything is good and additional follow up is not required, but there are outliers that may require review (e.g., override, unknown or case notes entered on tablet). Note: Correct count cases do not normally require monitoring unless they include overrides, unknowns or case notes.

# Correct count with case note

Correct Count with a case note is not a closing reason. It indicates that the circulator took the time to include a case note during the procedure. Note: The notes entered on all correct reports should be reviewed to determine what the circulator was communicating to management.

# **Override**

Override is not a closing reason. Something happened during the procedure related to the count process. An override reflects that one or more of the sponges were manually overridden vs. being scanned out. Overrides should always be related to some type of condition (e.g., staining, damage, etc.) of the sponge barcode label that made it un-scannable. When the circulator does an override, they are documenting that they have the sponge in hand, out of the patient and a visual reconciliation with the sponge count on the screen has been completed. A note is required at closing documenting the reason for the override and a notification is sent. An override may apply to any report regardless of closing reason. Note: Overrides should be monitored periodically. An excessive number of overrides may indicate it is being used as a workaround for not properly scanning out the individual sponges before closing.

# Unknown

Unknown is not a closing reason. Something happened during the procedure related to the count process. If the circulator attempts to be scan out an individual sponge that was not previously scanned in from a master tag, the tablet will have an audible/visible warning "UNKNOWN". This does not follow the standard process recommended of SCAN/BREAK/ COUNT at the time sponges are brought into the case and recorded for use. The tablet warning is intended to alert the circulator during the procedure that there is a problem and allow them to reconcile the count before closing. The circulator must go back to the Scan IN function, scan in the missing master tag and then return to the Scan OUT function and re-Scan Out the individual sponges. This will still trigger an unknown notification. If the circulator reconciles the sponge count properly before closing it is defined as a "Process" unknown. If the circulator closes the report without reconciliation it is defined as an "Actual" unknown. Both indicate that the application is not being used 100% properly. An actual unknown is extremely critical as it leaves sponges unaccounted for.

- Actual: Actual Unknown should ALWAYS be reviewed and monitored quickly due to the increase risk of having sponges unaccounted for.
- **Process Related:** Process Related Unknown should be monitored periodically. An excessive amount of process related unknown cases could indicate additional training required.

# Closing reasons exceptions

A closing reason is required for all reports. If the reason for closing is anything other than Correct Count the circulator must select the appropriate reason when closing the case. Any reason other than Correct Count is considered an exception and may require additional review.

- Wound Pack: Wound Pack is a closing reason, selected if one or more sponges are intentionally left in the patient for packing; no additional notes are required. When the case is closed, a notification is sent. The sponges are then kept in the wound pack table and reflected/ included in any subsequent cases for the same Patient ID. Notifications include: when packed, when reconciled (scanning or manual) and if not reconciled within 24 hours with a final notice if not reconciled within 90 days. Note: Wound Pack's should be monitored periodically to ensure proper use.
- **Case Cancelled:** Case Cancelled is a closing reason. You can select this closing reason and no additional notes are required. When the case is closed a notification is sent.
- **Count Suspended:** Count Suspended is a closing reason. You can select this closing reason and no additional notes are required. When the case is closed a notification is sent.
- Other: Other is a closing reason. Other is selected if all sponges are not scanned out for reasons other than the standard responses of Wound Pack, Case Canceled or Count Suspended. Unlike the other closing reasons, "Other" requires the circulator to manually enter a reason as to why all sponges were not scanned out during the case and a notification is sent. Note: Cases closed as "Other" should ALWAYS be reviewed to determine why "other" was selected as the closing reason and if the SurgiCount application was being used properly.

# **Non-counting cases**

A Non-Counting case indicates that the user entered the following: circulator, patient ID and service information and proceeded as far as the scan IN screen on the tablet. Once you have initiated scan IN on the tablet, you are required to properly close the case. If nothing is scanned in, it is marked and filed as "Non-Counting". Note: Non-Counting Case reports should be reviewed periodically. Extensive Non-Counting case closed reasons could indicate the SurgiCount application is not being used properly.

# **Discarded cases**

A Discarded case report indicates that the user did not go further in the sponge counting process than the "Service" prompt before trying to go back "Home" on the tablet. There may have been some information entered on the tablet, but they did not get to the SCAN IN screen on the tablet. The tablet will ask if they wish to discard the case if they respond by clicking "OK", the case is filed as discarded. Note: Discarded case reports should be reviewed periodically. Extensive Discarded case close reasons could indicate the SurgiCount application is not being used properly.

# **Pending cases**

If there is a lapse in time between transactions for more than 8 hours, a notification will be sent (if subscribed to) alerting the user that a tablet is not communicating with the backend database. This may be due to user process or connectivity. Follow-up with the physical tablet is required to determine the cause. If the tablet is re-connected to Wi-Fi or the report is completed the remaining transaction will be sent to the backend database for processing. After 8 hours of no transactions being received from the tablet for an open case report, the report will be classified and filed as "Open (Pending)". The report and status will be viewable from the SC360/URT case report listings. Any subsequent transactions received from the tablet for that case report will then be processed, the case report updated and completed properly when all transactions required are received and processed. The report will then go from an Open (Pending) status to its appropriate closing status and display properly in the case report views and it will be properly included in any statistical compilations.

# Locked cases

If a report remains in an Open (pending) status for more than 14 days, the report will be changed to Pending (Locked). At this time any remaining transactions received will be kept but not applied to the report for closing and it will remain in a Pending (Locked) status. This is based on the assumptions that a valid tablet/case report should not remain open for more than 14 days without some communication with the database. The user may see reports move from an Open (Pending) status to its appropriate closing status when additional information/transactions are received and processed. The Open (Pending) status should now be a temporary classification until all information is received and processed.

# **Quarantined cases**

The ability to quarantine cases is provided to enable the user to have training and in service, create reports and keep them from skewing statistics. Quarantined cases are not included in statistical calculations or available in the standard filtered views. Once a report has been downloaded to the database in the Cloud, it cannot be deleted or edited, it can only be quarantined to remove it from the standard population. Note: Quarantined reports should be monitored periodically. An excessive amount of quarantined reports could indicate the statistics are being manipulated by removing valid reports. All quarantined reports include an audit trail indicating when the quarantine was done and by whom.

#### **Surgical Technologies**

This document is intended solely for the use of healthcare professionals. A surgeon must always rely on his or her own professional clinical judgment when deciding whether to use a particular product when treating a particular patient. Stryker does not dispense medical advice and recommends that surgeons be trained in the use of any particular product before using it in surgery.

The information presented is intended to demonstrate a Stryker product. A surgeon must always refer to the package insert, product label and/ or instructions for use, including the instructions for cleaning and sterilization (if applicable), before using any Stryker product. Products may not be available in all markets because product availability is subject to the regulatory and/or medical practices in individual markets. Please contact your Stryker representative if you have questions about the availability of Stryker products in your area.

Stryker Corporation or its affiliates own, use, or have applied for the following trademarks or service marks: Safe-T Lap, Safety-Sponge, SurgiCount, SurgiCount360, Stryker. All other trademarks are trademarks of their respective owners or holders.

Stryker 1941 Stryker Way Portage, MI 49002 USA t: 269 323 7700 f: 800 999 3811 toll free: 800 253 3210

stryker.com